## **GOT515-RPL-WCD**

All-in-One 15.6" FHD TFT Fanless PCT Multi-Touch Panel PC

**User's Manual** 

# USER'S MANUAL

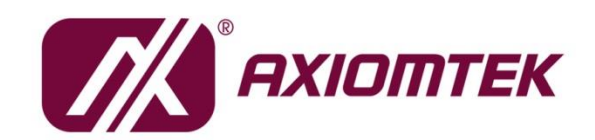

www.axiomtek.com

## Disclaimers

This manual has been carefully checked and believed to contain accurate information. Axiomtek Co., Ltd. assumes no responsibility for any infringements of patents or any third party's rights, or any liability arising from such uses.

Axiomtek does not warrant or assume any legal liability or responsibility for the accuracy, completeness or usefulness of any information in this document. Axiomtek does not make any commitment to update any information in this manual.

Axiomtek reserves the right to change or revise this document and/or product at any time without notice.

No part of this document may be reproduced, stored in a retrieval system, or transmitted in any forms or by any means, electronic, mechanical, photocopying, recording, among others, without prior written permission from Axiomtek Co., Ltd.

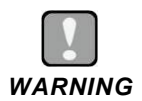

- Replacing the battery with an incorrect model may cause an explosion. Only use the same or equivalent type of battery as recommended by the manufacturer.
- Properly dispose of used batteries according to the instructions.

©Copyright 2024 Axiomtek Co., Ltd. All Rights Reserved November 2024, Version A1 Printed in Taiwan

## **Safety Precautions**

Before getting started, please read the following important safety precautions.

- 1. Be sure to ground yourself to prevent static charge when installing any internal components. Use a grounding wrist strap and place all electronic components in any static-shielded devices. Most electronic components are sensitive to static electrical charge.
- 2. Disconnect the power cord from the GOT515-RPL-WCD prior to any installation. Be sure both the system and all external devices are turned off. Sudden surge of power could ruin sensitive components. Make sure the GOT515-RPL-WCD series is properly grounded.
- 3. Make sure the voltage of the power source is correct before connecting the GOT515-RPL-WCD to any power outlet.
- 4. Turn off system power before cleaning. Clean the system using a cloth only. Do not spray any liquid cleaner directly onto the screen.
- 5. Do not leave the GOT515-RPL-WCD in an uncontrolled environment where the storage temperature is below -10°C or above 50°C as it may damage the equipment.
- 6. Do not open the system's back cover. If opening the cover for maintenance is a must, only a trained technician is allowed to do so. Integrated circuits on computer boards are sensitive to static electricity. To avoid damaging chips from electrostatic discharge, observe the following precautions:
  - Before handling a board or integrated circuit, touch an unpainted portion of the system unit chassis for a few seconds. This will help to discharge any static electricity on human body.
  - When handling boards and components, wear a grounding wrist strap available from most electronic component stores.

## Trademark Acknowledgments

Axiomtek is a trademark of Axiomtek Co., Ltd. Intel<sup>®</sup> and Pentium<sup>®</sup> are registered trademarks of Intel Corporation. Windows 10 and Windows 10 IoT Enterprise are trademarks of Microsoft Corporation. Other brand names and trademarks are the properties and registered brands of their respective owners.

## **Table of Contents**

| Disc | laimers | 5                                                     | ii       |
|------|---------|-------------------------------------------------------|----------|
| Safe | ty Prec | autions                                               | iii      |
|      | ,       |                                                       |          |
| SEC  | CTIO    | N 1 INTRODUCTION                                      | 1        |
| 1.1  | Gene    | eral Descriptions                                     | 1        |
| 1.2  | Spec    | ifications                                            | 3        |
| 1.3  | Dime    | ensions and Outlines                                  | 5        |
| 1.4  | 1/0 0   | utlets                                                |          |
| 15   | Pack    | ina List                                              |          |
| 1.0  | I don   |                                                       |          |
| SEC  | CTION   | N 2 SYSTEM CONFIGURATIONS                             | 9        |
| 21   | I/O P   | in Assignment                                         | 9        |
| 2.1  | 211     | Serial Port Interface                                 | <b>پ</b> |
|      | 2.1.2   | Ethernet                                              |          |
|      | 2.1.3   | USB Port                                              | 11       |
|      | 2.1.4   | DC Power Jack w/M12                                   | 11       |
|      | 2.1.5   | Full-Size PCI Express Mini Card Slot (CN16)           | 12       |
|      | 2.1.6   | M.2 Key E (CN21)                                      | 13       |
|      | 2.1.7   | SIM Slot (CN16)                                       | 14       |
| 2.2  | M12     | I/O blank Cables (Optional)                           | 14       |
|      | 2.2.1   | COM port cable                                        | 14       |
|      | 2.2.2   | USB cables                                            | 15       |
|      | 2.2.3   | LAN cables                                            | 15       |
|      | 2.2.4   | CANbus cables                                         | 16       |
|      | 2.2.5   | Power cables                                          |          |
|      | 2.2.6   | Power adapter                                         | 1/       |
| 2.4  | Hard    | ware Installation (Optional)                          | 17       |
|      | 2.4.1   | Installing DRAM                                       | 17       |
|      | 2.4.2   | Installing the NVMe SSD, Mini Card & M.2 key E Module | 19       |
| 2.5  | Mour    | nting the Panel PC                                    | 22       |
|      | 2.5.1   | VESA Mount (Support VESA standard 100x100)            | 22       |
| SEC  |         | N 3 AMI BIOS SETUP UTILITY                            | 25       |
| 3.1  | Start   | ing                                                   | 25       |
| 3.2  | Navig   | gation Keys                                           | 25       |
| 3.3  | Main    | <br>Menu                                              | 26       |
| 3.4  | Adva    | inced Menu                                            | 27       |

| 3.5 | Chipset Menu                    | 42 |
|-----|---------------------------------|----|
| 3.6 | Security Menu                   | 43 |
| 3.7 | Boot Menu                       | 46 |
| 3.8 | Save & Exit Menu                | 49 |
| SEC | TION 4 DRIVER AND INSTALLATION  | 51 |
| 4.1 | Operating System                | 51 |
|     | 4.1.1 Driver download           | 51 |
| 4.2 | Touch Screen                    |    |
|     | 4.2.1 Specification             | 52 |
| 4.3 | Embedded O.S                    | 52 |
| APF | PENDIX A TPM BITLOCKER SETTINGS | 53 |

This page is intentionally left blank.

## SECTION 1 INTRODUCTION

This section contains general information and detailed specifications of the GOT515-RPL-WCD, including the following subsections:

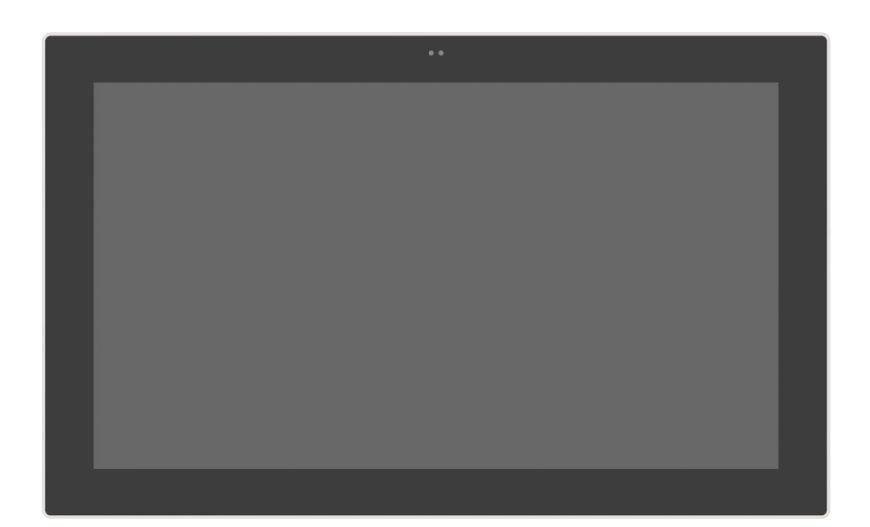

Figure 1-1 Front panel of the GOT515-RPL-WCD

- General Descriptions
- Specifications
- Dimensions and Outlines
- I/O Outlets
- Packing List

## **1.1 General Descriptions**

The GOT515-RPL-WCD multi-touch panel PC adopts a 15.6-inch FHD TFT LCD with 450-nits brightness and supports Intel® Core<sup>™</sup> processor i5-1335UE/U300E (Raptor Lake) up to 15W, providing excellent computing performance and thermal resistance. This fanless platform is particularly designed for operation under harsh environments including steel refineries, oil pipes, ships, machine makers, and many more. Having the abilities described below surely makes GOT515-RPL-WCD the most robust and cost-effective solution.

#### Designed for extended operating temperature range and ingress protection

The GOT515-RPL-WCD's compact industrial design and fanless cooling system allow the panel PC to sustain an extended operating temperature range between -20°C and +50°C, making the system a power-efficient solution. It also features an ultra-thin, modular design and Full IP66-rated with lockable M12 I/Os from liquids and dust

#### Reliable and stable design

The GOT515-RPL-WCD is specifically designed for vibration-prone environments, best for the transportation (vehicle, railway, marine) and industrial machinery markets. With a patented anti-vibration design, the GOT515-RPL-WCD is able to work in operation mode under 1G (5  $\sim$  500Hz), which has significantly improved system reliability and sustainability.

## **(Note)** Heavy-vibration may sometimes cause the LCD screen to flash in white color; however, it won't affect the function of the product.

#### Features

- 15.6" FHD (1920x1080) LCD 450 nits with LED backlight, PCAP
- Fanless design with Intel® Core<sup>TM</sup> i5-1335UE or processor U300E
- Full IP66-rated with lockable M12 I/Os
- Full stainless-steel enclosure made of SUS 304
- Supports M.2 2280 SSD (NVMe/SATA), mSATA, Wi-Fi (6/6E/7) or 4G LTE
- Supports VESA mount (100 mm x100 mm)
- Supports both proximity and light sensors (optional)
- EC control (backlight on/off, brightness, light sensor, touch on/off, and Super I/O)
- Intelligent power management solution (Smart Ignition)
- Programmable OSD function key
- Operating temperature: -20°C to +50°C

## 1.2 Specifications

## CPU

- CPU
  - Intel® Core™ i5-1335UE (1.3 GHz, 15W)
  - Intel® U series U300E (1.1 GHz, 15W)
- Chipset
  - SoC integrated
- System Memory
  - 1 x DDR5 4800MHz SO-DIMM socket (Max. up to 32GB)
- BIOS
  - American Megatrends Inc. UEFI (Unified Extensible Firmware Interface) BIOS.

## I/O System

- Standard I/O
  - 1 x COM for RS-232/422/485 (default RS-232, A-coded)
  - 1 x USB 2.0 dual-Ports (A-Code, Support power on/off management)
  - 1 x DC power input (M12, A-coded)
  - 1 x 2.5GBase-T Ethernet with Intel® I226 (X-coded), supporting Wake-on-LAN and PXE Boot ROM
  - 1 x 1GBase-T Ethernet with Intel® I210 (X-coded)
  - 1 x M12 I/O Blank Via Cable (2x USB2.0 / 1x COM RS232 / 1x CAN Bus, by option)
- Ethernet
  - 1 x 2.5GBASE-T Ethernet with Intel® I226LM (TSN) in support of Wake-on-LAN and PXE Boot ROM (M12, X-coded)
  - 1 x 1GBASE-T Ethernet with Intel® I210 (M12, X-coded)

#### • Expansion and Storage

- 1 x Full-size mini card slot (USB + PCIe/SATA) with nano-SIM socket, supports mini card or mSATA auto detection.
- 1 x M.2 Key E 2230 slot for Wi-Fi + Bluetooth module
- 1 x M.2 Key M 2280 slot (PCIe Gen.4 x4/SATA) for SSD (NVMe/SATA) or PCIe device auto detection.
- OSD 3+1key keypad with Green/Red LED
  - Programable 3-key (backlight on/off; touch on/off), Power Switch
  - Status LED (green) for system power, LED (red) for Storage active
  - Statue: Power ON=Always bright; S3=Slow Flicker; Backlight OFF=Fast Flicker

## **System Specification**

- 15.6" FHD TFT LCD
  - 15.6" FHD TFT LCD 450nits, PCAP, resolution:1920x1080

- Weight(Net/Gross) .
  - 5.2kg(11.46lb)/ 8.5kg(18.74lb)
- **Dimensions** •
  - System: 397.6mm(15.65")(W)x60.5mm(2.4")(D)x245mm(9.65")(H) -
  - Packing: 533mm(20.98")(W)x463mm(18.23")(D)x222mm(8.74")(H) -

#### **Operating temperatures** •

- -20°C to 50°C (-4°F to +122°F)
- Storage temperatures .
  - -10°C to 50°C (+14°F to +122°F)
- **Relative humidity** .
  - 10% to 95% @ 40°C, Non-condensing
- System power input
  - DC power input: +9 to 36VDC with ACC -
- System Block diagram .

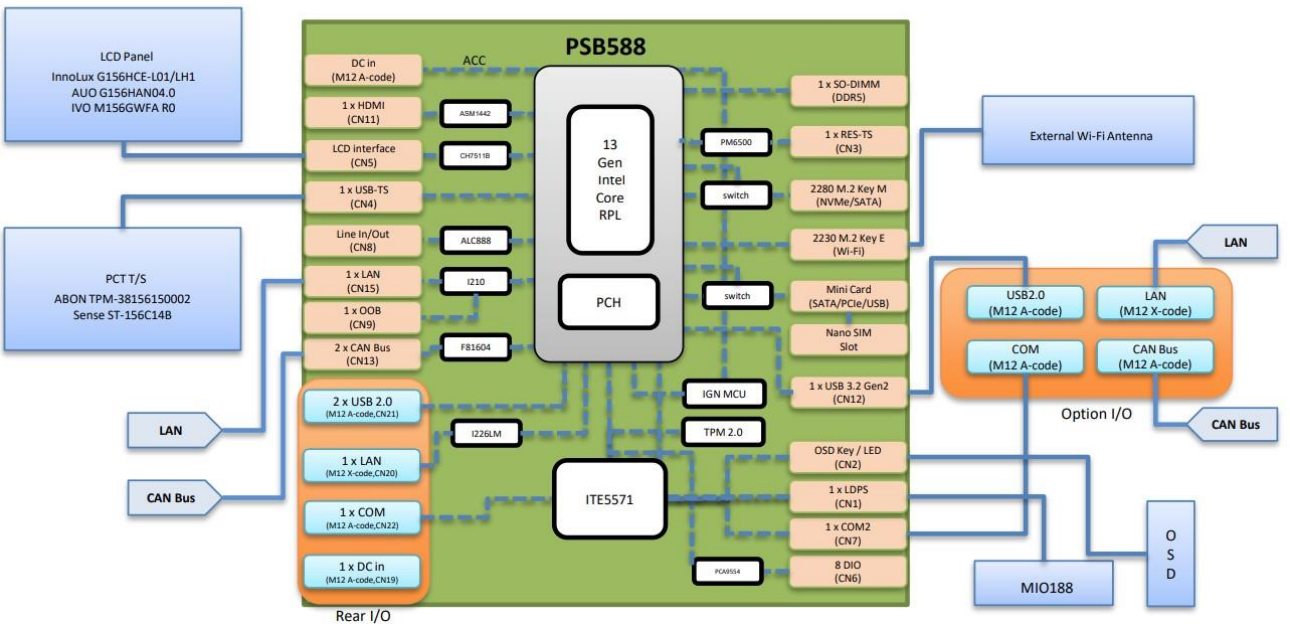

Block

Solution [Note] 1. All specifications and images are subject to change without notice.

> 2. The performance of the system might be adversely affected at an operating temperature above 40°C.

## 1.3 Dimensions and Outlines

The figures below show the dimensions and outlines of the GOT515-RPL-WCD panel PC.

Front dimensions: 3397.6mm(15.65")(W)x60.5mm(2.4")(D)x245mm(9.65")(H)

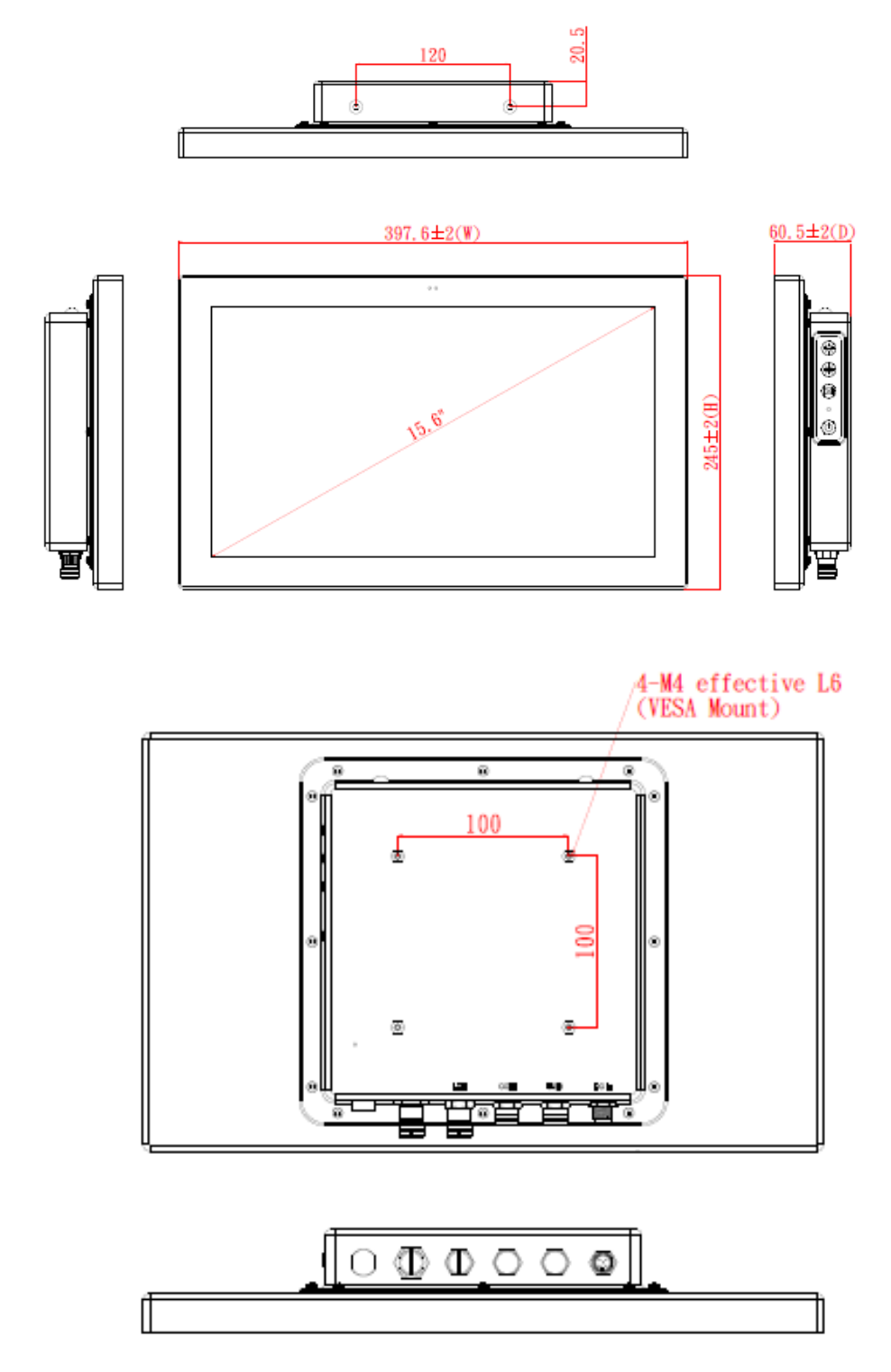

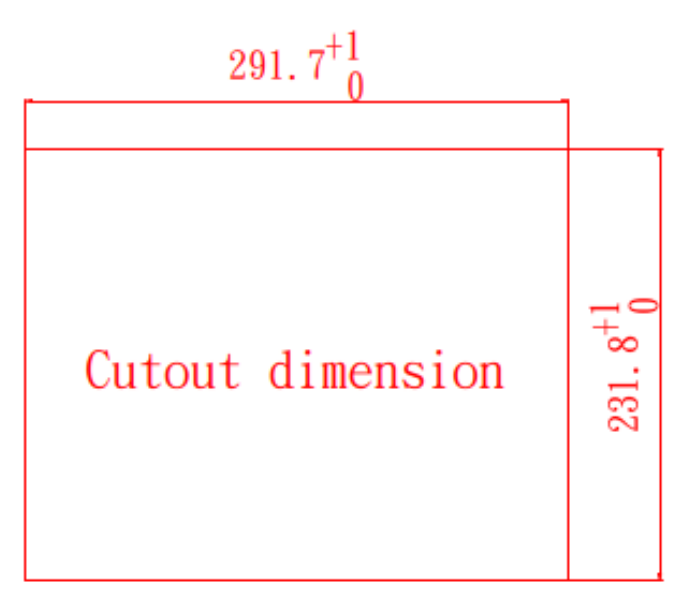

#### Cut-out dimensions of the GOT515-RPL-WCD

Cut-out dimensions: 291.7 x 231.8 mm

## 1.4 I/O Outlets

Please refer to figure 1-4 for the I/O locations of the GOT515-RPL-WCD.

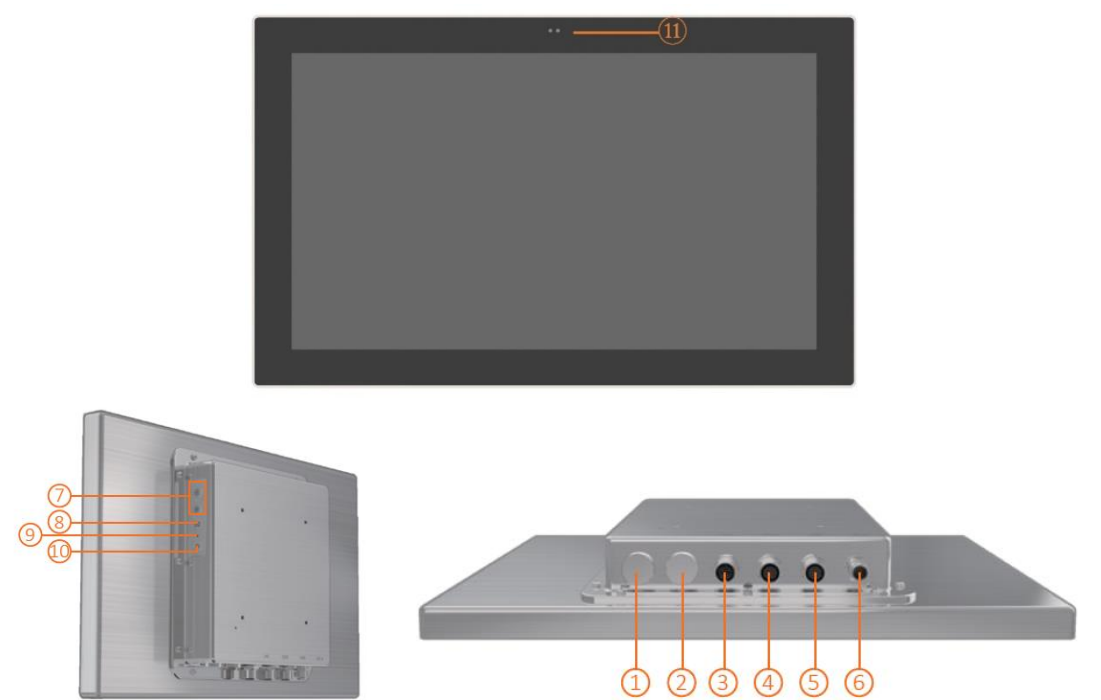

Figure 1-4: Front and bottom views of the GOT515-RPL-WCD.

| No. | Note.                                                                                       | No. | Note.                                                 |
|-----|---------------------------------------------------------------------------------------------|-----|-------------------------------------------------------|
| 1   | 1 x Optional M12 I/O blank via<br>cable:<br>2 x USB 2.0,<br>1 x COM (RS-232)<br>2 x CAN Bus | 6   | DC power input                                        |
| 2   | 1 GbE LAN                                                                                   | 7   | Brightness settings +/-                               |
| 3   | 2.5GbE LAN                                                                                  | 8   | Display on/off (backlight and touch configurable)     |
| 4   | COM (RS-232/422/485)                                                                        | 9   | LED light (green LED: power status; red LED: storage) |
| 5   | 1 x USB 2.0 dual-ports<br>(the connection of two USB 2.0<br>devices using a single port)    | 10  | Power on/off                                          |
| 11  | Proximity(left) & light<br>sensor(right) (optional)                                         |     |                                                       |

## 1.5 Packing List

A complete bundled package should contain the following items:

- GOT515-RPL-WCD unit x 1
- M12 DC Power cable x 1

Please contact an Axiomtek distributor immediately if any of the above-mentioned items is missing.

## **SECTION 2** SYSTEM CONFIGURATIONS

The GOT515-RPL-WCD provides rich I/O ports and flexible expansion features for users to perform various tasks. This section provides detailed information on the hardware components of the panel PC as well as installation instructions, including the following subsections:

- Board Layout •
- I/O Pin Assignment
- M12 I/O blank Cables (Optional)
- DC Power Jack w/ M12 connector
- Hardware Installation (Optional)
- VESA mounting (Optional)

#### 2.1 I/O Pin Assignment

The GOT515-RPL-WCD has one serial ports, M12-8P for COM (RS-232/422/485, default RS-232), M12-8P for USB ports(2x M12 dual port), has two M12-8P Ethernet for 2.5GBE LAN, 1Gbe LAN, M12 customize I/O port for optional and DC-in 9V~36V connecter.

## 2.1.1 Serial Port Interface

The following table 1 shows you the pin assignments of this connector.

| at | ble 1: Pin Assignment |        |        |        |  |
|----|-----------------------|--------|--------|--------|--|
|    | Pin                   | RS-232 | RS-422 | RS-485 |  |
|    | 1                     | DCD    | TX-    | Data-  |  |
|    | 2                     | RXD    | TX+    | Data+  |  |
|    | 3                     | TXD    | RX+    | No use |  |
|    | 4                     | DTR    | RX-    | No use |  |
|    | 5                     | GND    | GND    | GND    |  |
|    | 6                     | DSR    | No use | No use |  |
|    | 7                     | RTS    | No use | No use |  |
|    | 8                     | CTS    | No use | No use |  |
|    | 9                     | RI     | No use | No use |  |

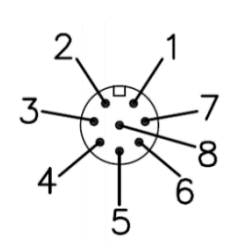

## 2.1.2 Ethernet

The GOT515-RPL-WCD is equipped with a high-performance Plug and Play Ethernet interface, full compliant with IEEE 802.3 standard, and can be connected with a M12 LAN connector.

Please refer to detailed pin assignment list below:

| Pin | Signal |
|-----|--------|
| 1   | MDI0+  |
| 2   | MDI0-  |
| 3   | MDI1+  |
| 4   | MDI1-  |
| 5   | MDI3+  |
| 6   | MDI3-  |
| 7   | MDI2-  |
| 8   | MDI2+  |

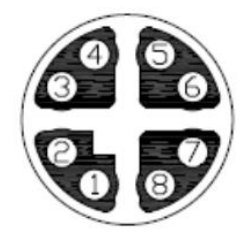

#### 1GBE LAN

| Pin | Signal |
|-----|--------|
| 1   | MDI0+  |
| 2   | MDI0-  |
| 3   | MDI1+  |
| 4   | MDI1-  |
| 5   | MDI3+  |
| 6   | MDI3-  |
| 7   | MDI2-  |
| 8   | MDI2+  |

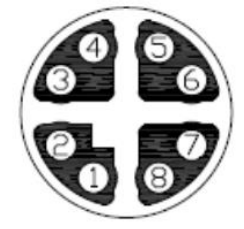

## 2.1.3 USB Port

The USB is a Universal Serial Bus (compliant with USB 2.0 (480Mbps)) connector on the rear I/O. It is commonly used for installing USB peripherals such as keyboard, mouse, scanner, etc.

| Pin | Signal              | Pin | Signal              |
|-----|---------------------|-----|---------------------|
| 1   | USB VCC (+5V level) | 5   | USB VCC (+5V level) |
| 2   | USB #0_D-           | 6   | USB #1_D-           |
| 3   | USB #0_D+           | 7   | USB #1_D+           |
| 4   | GND                 | 8   | GND                 |

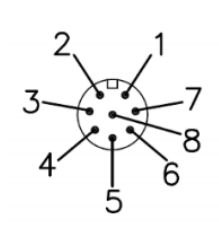

## 2.1.4 DC Power Jack w/M12

Please follow pin assignment for the power input.

| Pin | Signal       |
|-----|--------------|
| 1   | +12 ~ 24V    |
| 2   | +12 ~ 24V    |
| 3   | GND          |
| 4   | GND          |
| 5   | ACC ignition |

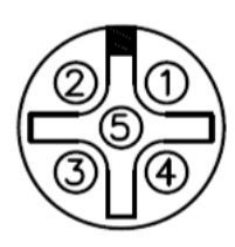

## 2.1.5 Full-Size PCI Express Mini Card Slot (CN16)

The GOT515-RPL-WCD supports one full-size PCI-Express Mini Card slots. CN16 is applying for PCI-Express or SATA (mSATA) via BIOS selection and USB signals; PCI-Express complies with PCI-Express Mini Card Spec. V1.2. Thus, users can install mSATA or WLAN/WWAN cards into this slot. Please refer to the SATA of BIOS setting to enable or disable mSATA supported.

| Pin | Signal           | Pin | Signal     |
|-----|------------------|-----|------------|
| 1   | WAKE#            | 2   | +3.3VSB    |
| 3   | No use           | 4   | GND        |
| 5   | No use           | 6   | +1.5V      |
| 7   | CLKREQ# 8 No use | 8   | UIM_PWR    |
| 9   | GND              | 10  | UIM_DATA   |
| 11  | REFCLK-          | 12  | UIM_CLK    |
| 13  | REFCLK+          | 14  | UIM_RESET  |
| 15  | GND              | 16  | UIM_VPP    |
| 17  | No use           | 18  | GND        |
| 19  | No use           | 20  | W_DISABLE# |
| 21  | GND              | 22  | PERST#     |
| 23  | PE_RXN3/         | 24  | +3.3VSB    |
| 25  | PE_RXP3/         | 26  | GND        |
| 27  | GND              | 28  | +1.5V      |
| 29  | GND              | 30  | SMB_CLK    |
| 31  | PE_TXN3/         | 32  | SMB_DATA   |
| 33  | SATA_TXN         | 34  | GND        |
| 35  | GND              | 36  | USB_D8-    |
| 37  | GND              | 38  | USB_D8+    |
| 39  | +3.3VSB          | 40  | GND        |
| 41  | +3.3VSB          | 42  | No use     |
| 43  | GND              | 44  | No use     |
| 45  | No use           | 46  | No use     |
| 47  | No use           | 48  | +1.5V      |
| 49  | No use           | 50  | GND        |
| 51  | mSATA detect     | 52  | +3.3VSB    |

## 2.1.6 M.2 Key E (CN21)

The M.2 Key E for Wireless Module.

| Pin | Signal        | Pin | Signal             | Pin | Signal             | Pin | Signal             |
|-----|---------------|-----|--------------------|-----|--------------------|-----|--------------------|
| 1   | GND           | 2   | +3.3V              | 3   | USB_D+             | 4   | +3.3V              |
| 5   | USB_D-        | 6   | NC                 | 7   | GND                | 8   | NC                 |
| 9   | NC            | 10  | NC                 | 11  | NC                 | 12  | NC                 |
| 13  | NC            | 14  | NC                 | 15  | NC                 | 16  | NC                 |
| 17  | NC            | 18  | GND                | 19  | NC                 | 20  | NC                 |
| 21  | NC            | 22  | NC                 | 23  | NC                 | 24  | CONNECTOR<br>KEY E |
| 25  | CONNECTOR KEY | 26  | CONNECTOR<br>KEY E | 27  | CONNECTOR<br>KEY E | 28  | CONNECTOR<br>KEY E |
| 29  | CONNECTOR KEY | 30  | CONNECTOR<br>KEY E | 31  | CONNECTOR<br>KEY E | 32  | NC                 |
| 33  | GND           | 34  | NC                 | 35  | PETp0              | 36  | NC                 |
| 37  | PETn0         | 38  | NC                 | 39  | GND                | 40  | NC                 |
| 41  | PERp0         | 42  | NC                 | 43  | PERn0              | 44  | NC                 |
| 45  | GND           | 46  | NC                 | 47  | REFCLKp0           | 48  | NC                 |
| 49  | REFCLKn0      | 50  | SUSCLK             | 51  | GND                | 52  | PERST0#            |
| 53  | CLKREQ0#      | 54  | W_DISABLE2#        | 55  | PEWAKE0#           | 56  | W_DISABLE1#        |
| 57  | GND           | 58  | NC                 | 59  | NC                 | 60  | NC                 |
| 61  | NC            | 62  | NC                 | 63  | GND                | 64  | NC                 |
| 65  | NC            | 66  | NC                 | 67  | NC                 | 68  | NC                 |
| 69  | GND           | 70  | NC                 | 71  | NC                 | 72  | +3.3V              |
| 73  | NC            | 74  | +3.3V              | 75  | GND                |     |                    |

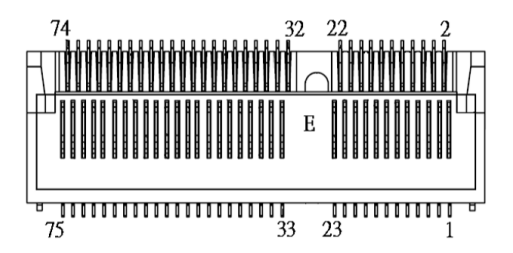

## 2.1.7 SIM Slot (CN16)

The GOT515-RPL-WCD has one SIM slots: CN16 on top side that support mini PCIe slot (for CN16). It is mainly used in wireless network application.

| Pin | Signal |
|-----|--------|
| 1   | PWR    |
| 2   | RST    |
| 3   | CLK    |
| 4   | NC     |
| 5   | GND    |
| 6   | VPP    |
| 7   | I/O    |
| 8   | NC     |

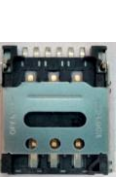

## 2.2 M12 I/O blank Cables (Optional)

GOT500 series uses specific M12 connector for water-proof. Therefore, you will order each cable base on application.

There are four kind cables of GOT500 series, by the optional, if you will apply the USB, COM or Ethernet then you can select a cable for the package.

The Power cable is included in the accessory box, when you will need the power adapter, also it can be selected by optional.

## 2.2.1 COM port cable

There are two COM port cables which are combined M12 connector. Also, you can refer 2.1.1 for the Series port pin assignment.

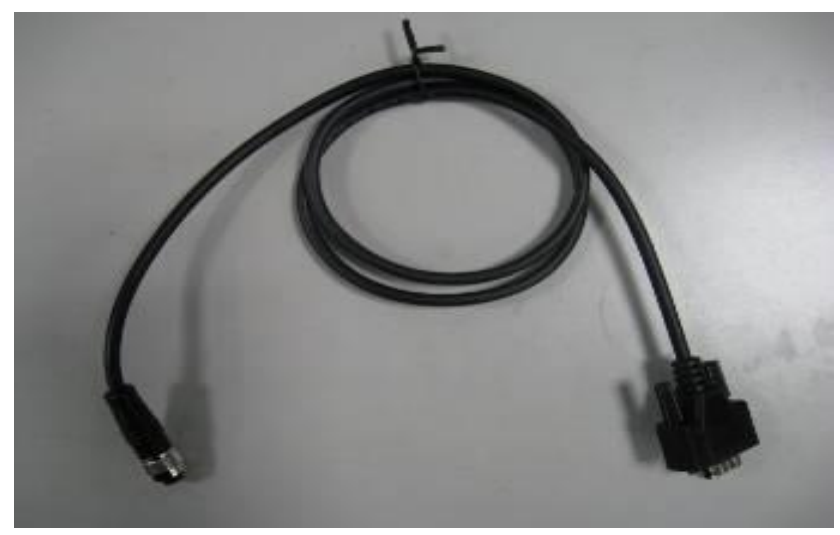

## 2.2.2 USB cables

The USB cable is combined M12 connector for water-proof. It is extended two USB ports for application.

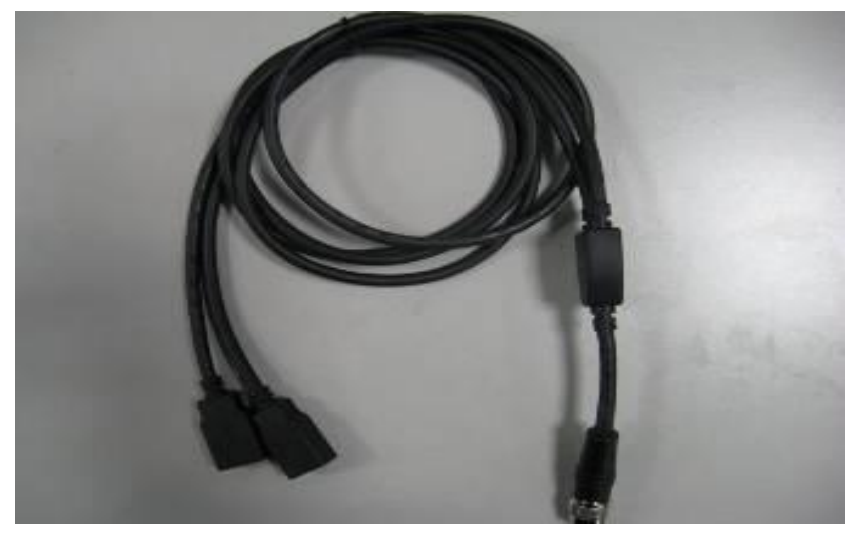

## 2.2.3 LAN cables

The LAN cable is combined M12 connector for water-proof. It is extended one LAN ports for use. Choose one of the cable options shown below.

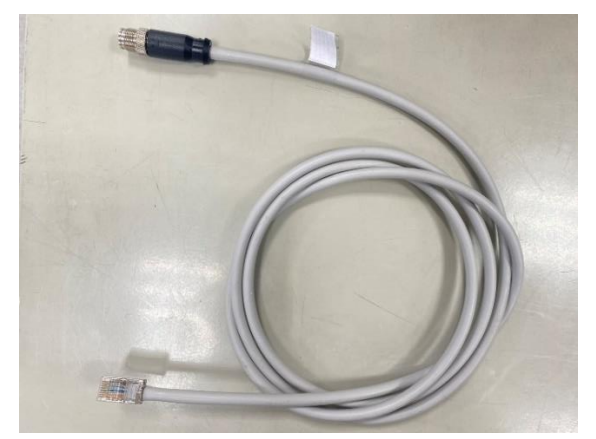

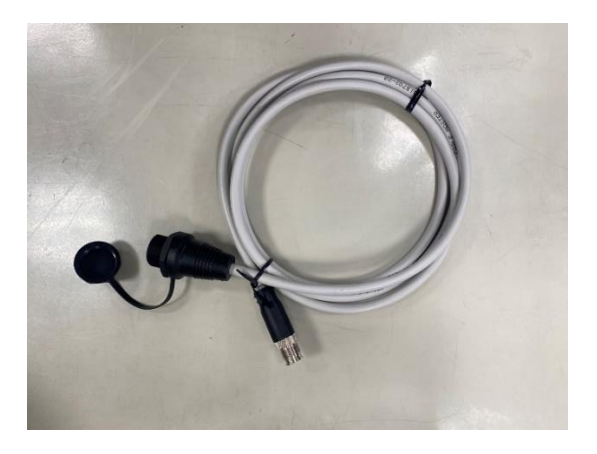

System Configurations

## 2.2.4 CANbus cables

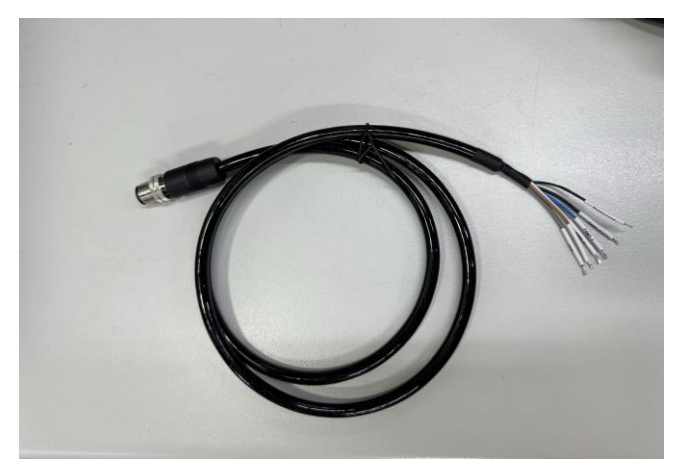

#### 2.2.5 Power cables

The power cable includes a combined M12 connector for water-proofing, and it features a DC input with an ACC function. It extends to one additional port for use.

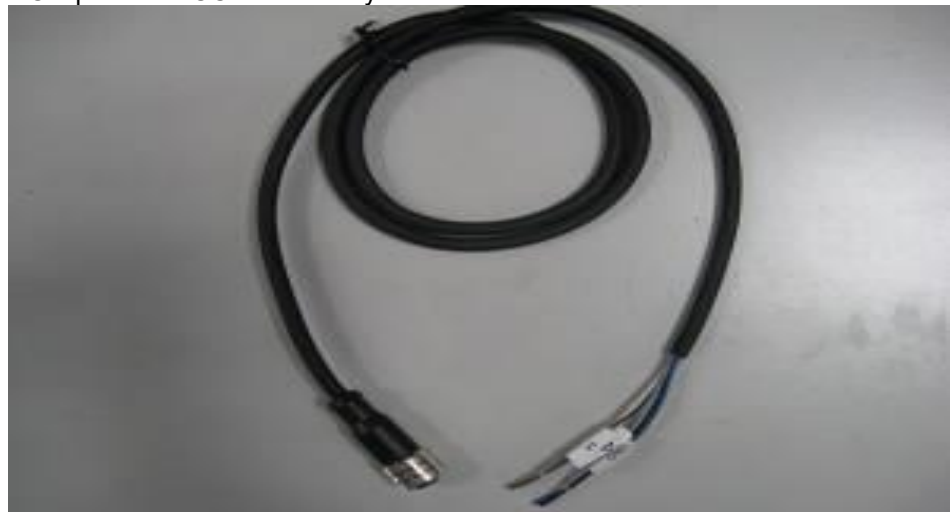

| innut | with | ACC | func | tion | ality |
|-------|------|-----|------|------|-------|

| Pin | Signal          |
|-----|-----------------|
| V+  | DC power input  |
| ACC | Toggle ignition |
| GND | GND             |
| GND | GND             |

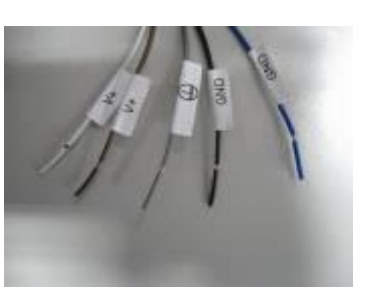

## 2.2.6 Power adapter

If you order the power adapter, you should choose the power cord type for your location. The power adapter is 110-240V which is combined M12 connector.

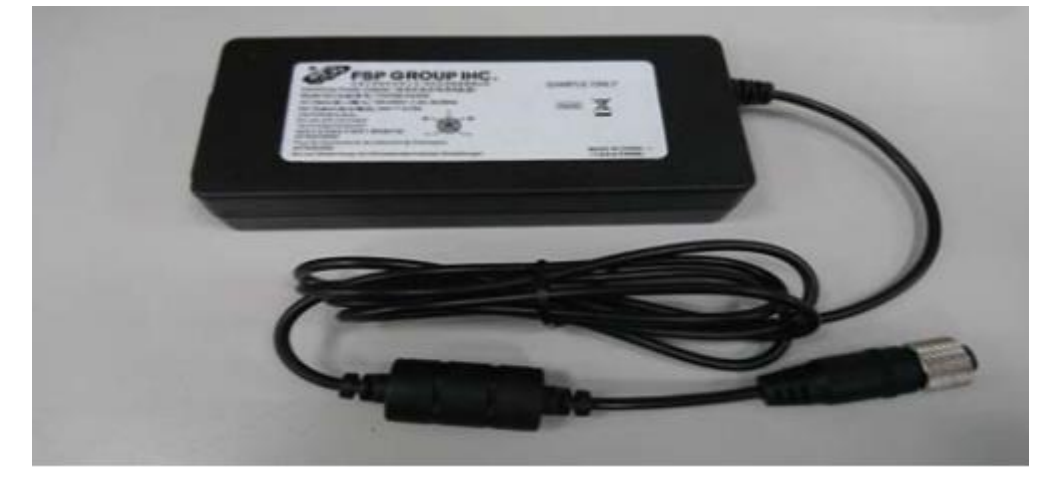

## 2.4 Hardware Installation (Optional)

## 2.4.1 Installing DRAM

The GOT515-RPL-WCD provides one 262-pin DDR5 SO-DIMM socket that supports system memory up to 32GB. Please follow the steps below to install a memory module:

#### Step 1 Remove the twelve screws (see red circles in Figure 2-1) on the back cover.

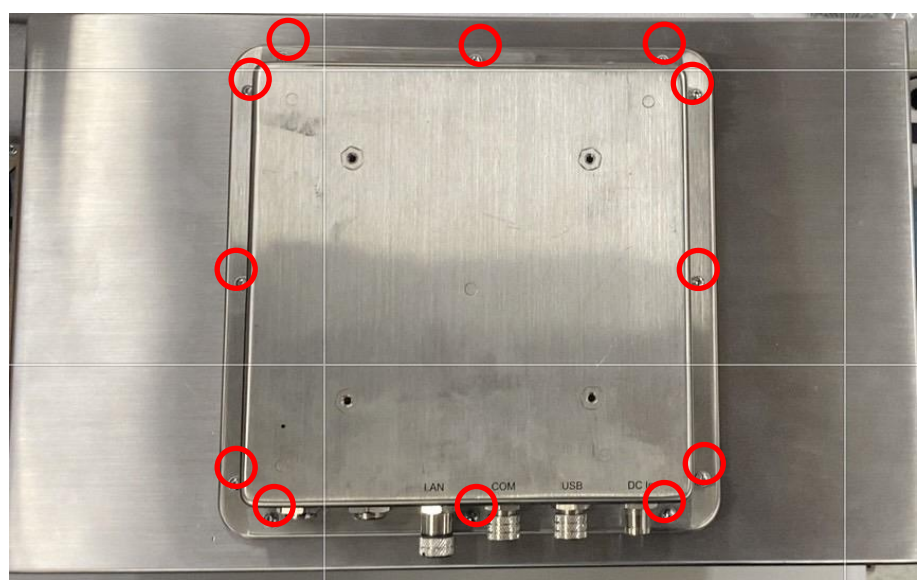

Figure 2-1: Back cover

Step 2 Remove the back cover.

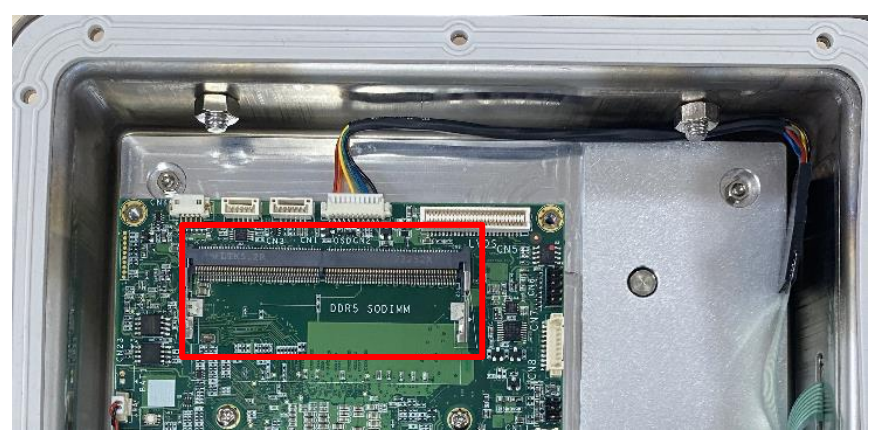

Step 3 Locate the DIMM socket on the mainboard, as shown below.

Step 4 Prepare thermal pad, the system will come with 1pcs thermal pad in accessory pack. The thermal pads will come with plastic liner on one side, so make sure it is removed before use. And then stick the thermal pad on the DRAM socket.

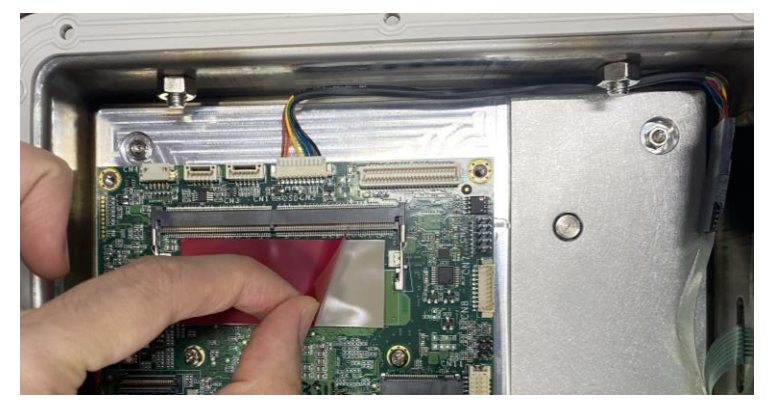

Step 5 To ensure correct installation, align the memory module with the socket so that the notches of the memory module can match the socket keys.

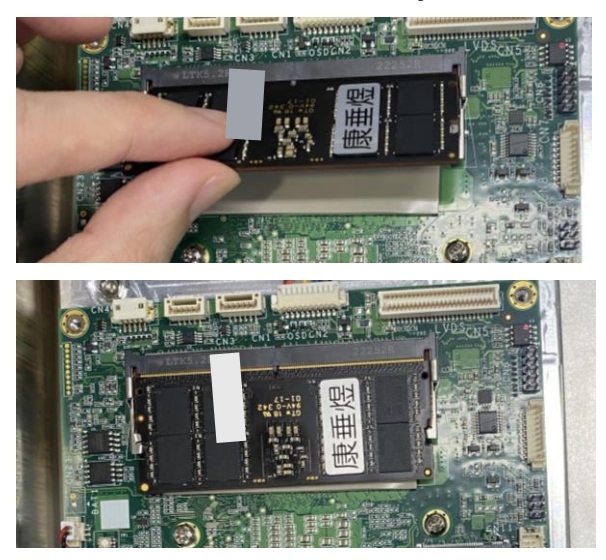

#### Step 6 Put the bottom cover and fasten all the screws onto the system.

#### 2.4.2 Installing the NVMe SSD, Mini Card & M.2 key E Module

The GOT515-RPL-WCD comes equipped with a mini card slot, an optional M.2 key E slot and a M.2 key M slot for users to install wireless LAN cards and SSD. Please refer to the following instructions and illustrations for the installation of the wireless LAN and SSD.

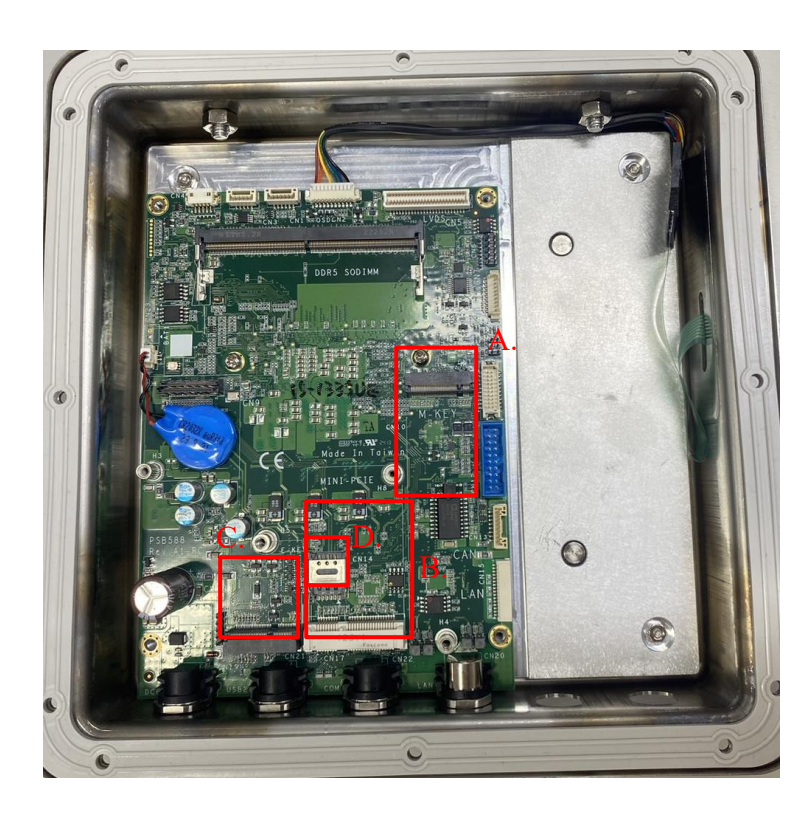

- A. 1 x M.2 key M 2280, NVMe (Gen4x4) or auto-detect SATA
- B. 1 x mSATA full-size mini card slot for Wi-Fi/LTE module
- C. 1 x M.2 Key E 2230 slot (for Wi-Fi)
- D. 1 x SIM socket for mini PCIe
- Step 1 Refer to Section 2.1 to open the back cover.

#### Step 2 Locate the Mini card socket on the mainboard, as shown below.

#### 1.Installing the NVMe SSD:

Insert the NVMe SSD into the designated M.2 slot. Ensure it is aligned properly with the connector, then gently push down and secure it with a screw.

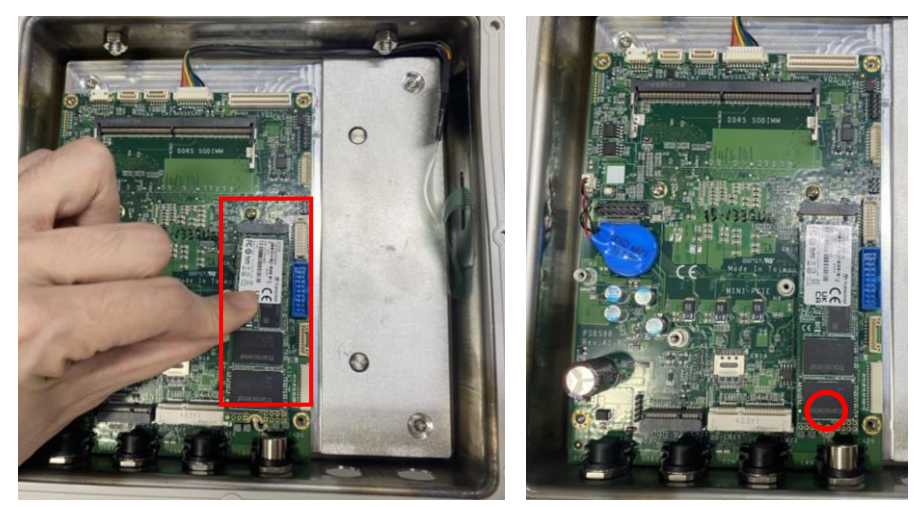

#### 2. Installing the Mini Card:

Align the Mini Card with the Mini PCIe slot. Insert it carefully into the slot, ensuring the pins match up. Once in place, use a screw to fasten the card.

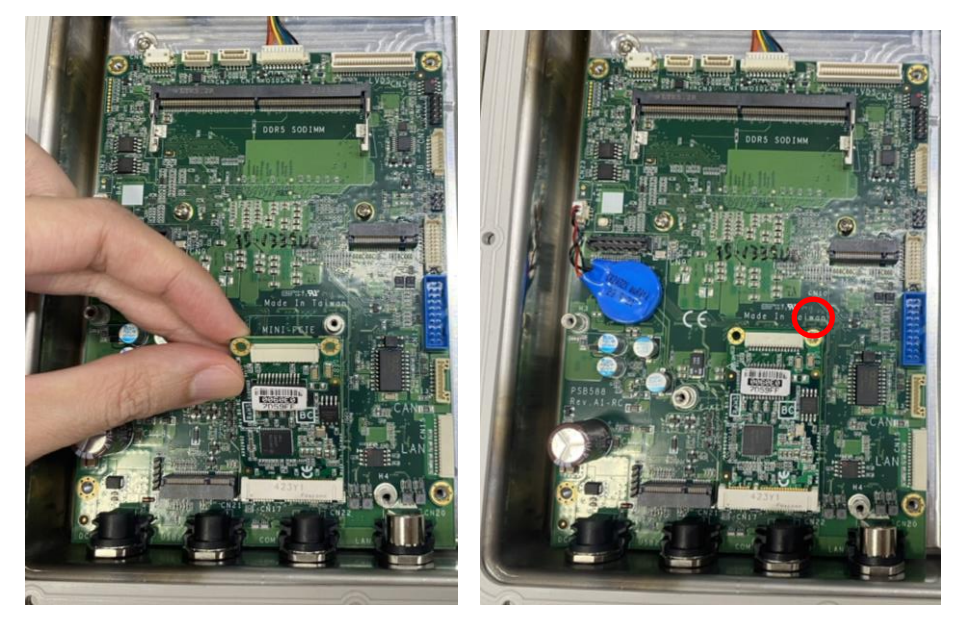

#### 3. Installing the M.2 key E 2230 Module:

Position the M.2 key E module in its corresponding slot. Align it correctly and push it into place, then fasten it with a screw to secure.

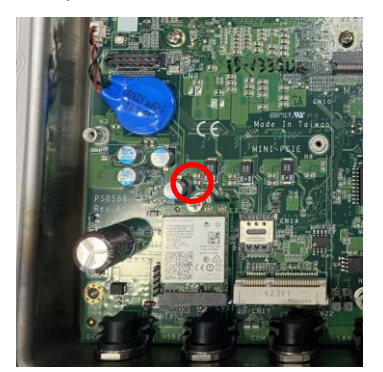

Remove the screw from the top of the system's back cover.

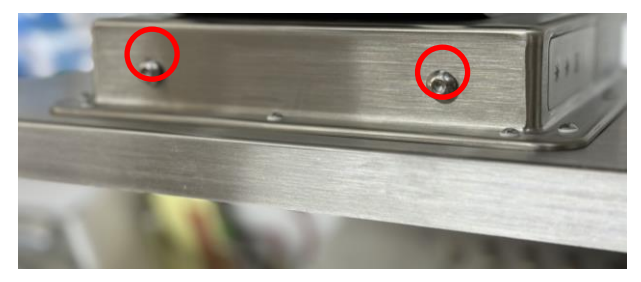

Install the antenna onto the antenna connector.

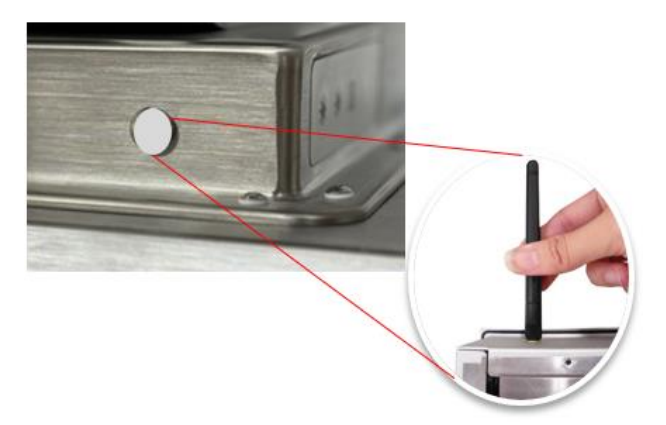

## 2.5 Mounting the Panel PC

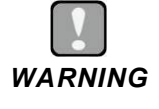

Only trained and qualified technicians are permitted to mount the product. To prevent accidental damage to the product or human injury when mounting the product, at least two people are required to perform the installation.

## 2.5.1 VESA Mount (Support VESA standard 100x100)

Alternatively, the GOT515-RPL-WCD supports VESA arm mount by using a VESA arm kit attached to the back, allowing users to tilt or rotate the panel PC for best visibility. Refer to the following steps when adopting VESA arm mount for the panel PC.

#### Step 1 Locate the four screwing holes on the back side of the panel PC.

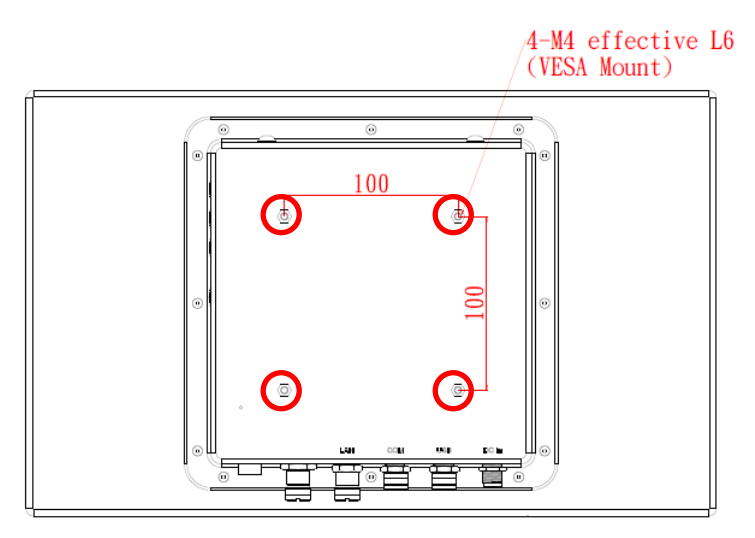

Step 2 As shown in the image, attach the VESA mount kit to the back cover of the tablet. Tighten the four screws to securely fasten the VESA arm kit to the back cover.

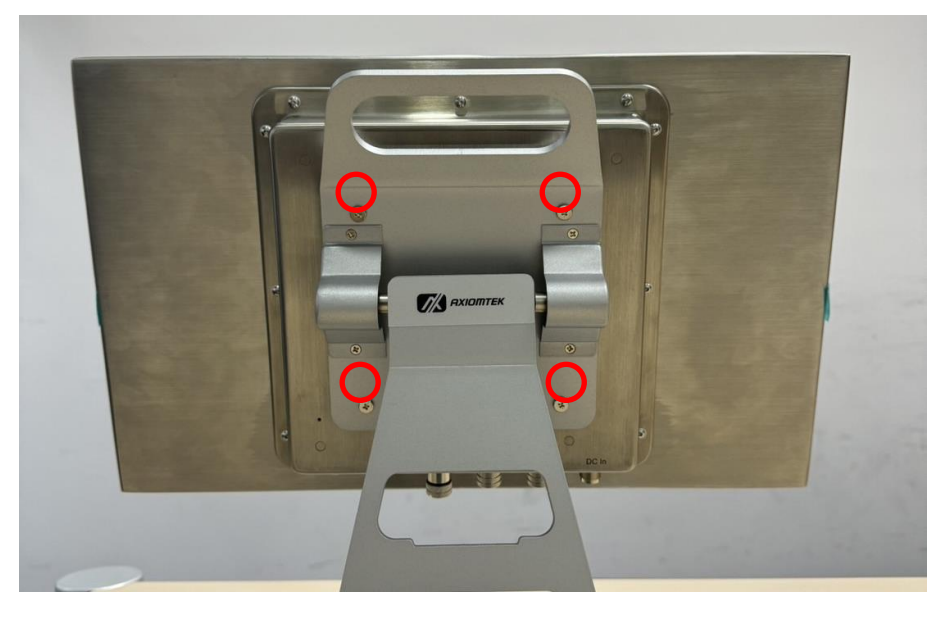

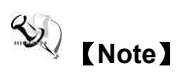

This display supports vertical installation. To rotate the I/O ports by 90 degrees, simply adjust the mount to the desired orientation. If you encounter any installation issues, please contact your distributor.

This page is intentionally left blank.

## SECTION 3 AMI BIOS SETUP UTILITY

This section provides users with detailed descriptions about how to set up basic system configurations through the AMI BIOS setup utility.

## 3.1 Starting

To enter the setup screens, follow the steps below:

- 1. Turn on the computer and press the <Del> key immediately.
- 2. After pressing the <Del> key, the main BIOS setup menu displays. Users can access to other setup screens, such as the Advanced and Chipset menus, from the main BIOS setup menu.

## 3.2 Navigation Keys

The BIOS setup/utility uses a key-based navigation system called hot keys. Most of the BIOS setup utility hot keys can be used at any time during the setup navigation process. These keys include <F1>, <F2>, <Enter>, <ESC>, <Arrow> keys, and so on.

| Y) | 【Note】 | Some of the navigation keys differ from one screen to another. |
|----|--------|----------------------------------------------------------------|
|----|--------|----------------------------------------------------------------|

| Hot Keys           | Description                                                                                                    |
|--------------------|----------------------------------------------------------------------------------------------------|
| →← Left/Right      | The Left and Right <arrow> keys allow you to select a setup screen.</arrow>                                                                                                    |
| <b>↑</b> ↓ Up/Down | The Up and Down <arrow> keys allow you to select a setup screen or sub screen.</arrow>                                                                                                    |
| Enter              | The <enter> key allows you to display or change the setup option listed for a particular setup item. The <enter> key can also allow you to display the setup sub screens.</enter></enter> |
| +– Plus/Minus      | The Plus and Minus <arrow> keys allow you to change the field value of a particular setup item.</arrow>                                                                                   |
| F1                 | The <f1> key allows you to display the General Help screen.</f1>                                                                                                    |
| F2                 | The <f2> key allows you to Load Previous Values.</f2>                                                                                                    |
| F3                 | The <f3> key allows you to Load Optimized Defaults.</f3>                                                                                                    |
| F4                 | The <f4> key allows you to save any changes you have made and exit Setup.<br/>Press the <f4> key to save your changes.</f4></f4>                                                          |
| Esc                | The <esc> key allows you to discard any changes you have made and exit the Setup. Press the <esc> key to exit the setup without saving your changes.</esc></esc>                          |

#### Table 3-1 Descriptions of hot keys

## 3.3 Main Menu

When you first enter the setup utility, you will enter the Main setup screen. You can always return to the Main setup screen by selecting the Main tab. System Time/Date can be set up as described below. The Main BIOS setup screen is shown below

| Main Advanced Chipset                                                                            | Aptio Setup – AMI<br>Security Boot Save & Exit              |                                                                   |
|--------------------------------------------------------------------------------------------------|-------------------------------------------------------------|-------------------------------------------------------------------|
| BIOS Information<br>Build Date and Time<br>BIOS Version                                          | 01/01/2024 00:00:00<br>PSB588 V1.0                          | •                                                                 |
| Firmware Information<br>EC Version<br>ME Firmware Version<br>ME Firmware Mode<br>ME Firmware SKU | PSB588 V1.0<br>16.1.25.2049<br>Normal Mode<br>Corporate SKU |                                                                   |
| Board Information<br>Processor Name<br>Type                                                      | RaptorLake ULT<br>13th Gen Intel(R)<br>Core(TM) 15–1335UE   | ++: Select Screen                                                 |
| Stepping<br>PMC FW Version<br>FSP version                                                        | Q0<br>160.1.0.1029<br>0C.01.94.10                           | t↓: Select Item<br>Enter: Select<br>+/-: Change Opt.              |
| IGFX GOP Version<br>Memory RC Version<br>Frequency                                               | 21.0.1064<br>0.0.4.103<br>4800 MHz                          | F1: General Help<br>F2: Previous Values<br>F3: Optimized Defaults |
| Size                                                                                             | 16384 MB (DDR5)                                             | ESC: Exit                                                         |
|                                                                                                  |                                                             |                                                                   |
|                                                                                                  | Version 2.22.1287 Copyright (C) 202                         | 4 AMI                                                             |

#### **BIOS Information**

Display the BIOS information.

#### System Date/Time

Use this option to change the system time and date. Highlight System Time or System Date using the keys. Enter new values through the keyboard. Press the key or the keys to move between fields. The date must be entered in MM/DD/YY format. The time is entered in HH:MM:SS format.

#### Access Level

Display the access level of current user.

## 3.4 Advanced Menu

The Advanced menu allows users to configure the CPU and other system devices. You can select any of the items in the left frame of the screen to go to the sub menus

- CPU Configuration
- ACPI Setting
- MISC. Configuration
- Trusted Computing
- AMT Configuration
- Serial Port Configuration
- ► EC DIO Configuration
- USB Configuration
- Network Stack Configuration
- Smart Ignition Management
- Hardware Monitor

For items marked with "▶", please press <Enter> for more options.

| Aptio Setup – AMI<br>Main <mark>Advanced</mark> Chipset Security Boot Save & Exit                                                                                                    |                                  |
|----------------------------------------------------------------------------------------------------|----------------------------------|
| <ul> <li>CPU Configuration</li> <li>ACPI Settings</li> <li>MISC. Configuration</li> <li>Trusted Computing</li> <li>AMT Configuration</li> <li>Serial Port Configuration</li> <li>EC DIO Configuration</li> <li>Network Stack Configuration</li> <li>Smart Ignition Management</li> <li>Hardware Monitor</li> </ul> | CPU Configuration Parameters<br> |
| Version 2.22.1287 Copyright                                                                                                    | (C) 2024 AMI                     |

#### CPU Configuration

| Advanced                                                                                                    | Aptio Setup — AMI                                                                                                    |                                                                                                    |
|----------------------------------------------------------------------------------------------------|----------------------------------------------------------------------------------------------------|----------------------------------------------------------------------------------------------------|
| CPU Configuration                                                                                                    |                                                                                                    | Enable or Disable                                                                                                    |
| Type<br>ID<br>Speed<br>L1 Data Cache<br>L1 Instruction Cache<br>L2 Cache<br>L3 Cache<br>VMX<br>SMX/TXT                                          | 13th Gen Intel(R)<br>Core(TM) 15-1335UE<br>0xB06A3<br>800 MHz<br>48 KB x 2<br>32 KB x 2<br>1280 KB x 2<br>1280 KB x 2<br>12 MB<br>Supported<br>Supported | Hyper-Inreading Technology.                                                                                                    |
| Hyper-Threading<br>Intel (VMX) Virtualization<br>Technology<br>Boot performance mode<br>Intel(R) SpeedStep(tm)<br>CPU Performance<br>Turbo Mode | [Enabled]<br>[Enabled]<br>[Turbo Performance]<br>[Enabled]<br>[Dynamic]<br>[Enabled]                                                                     | <pre>++: Select Screen 14: Select Item Enter: Select +/-: Change Opt. F1: General Help F2: Previous Values F3: Optimized Defaults F4: Save &amp; Exit ESC: Exit</pre> |
| Versi                                                                                                    | ion 2.22.1287 Copyright (C) 2                                                                                                    | 2024 AMI                                                                                                    |

#### Hyper-Threading

Enable or disable Hyper-Threading Technology. When enabled, it allows a single physical processor to multitask as multiple logical processors. When disabled, only one thread per enabled core is enabled.

#### Intel (VMX) Virtualization Technology

Enable or disable Intel Virtualization Technology. When enabled, a VMM (Virtual Machine Mode) can utilize the additional hardware capabilities. It allows a platform to run multiple operating systems and applications independently, hence enabling a single computer system to work as several virtual systems.

Below shows a page of CPU configuration with item *Intel Virtualization Technology [enable/disable]* highlighted.

#### Boot performance mode

In this BIOS screen under CPU Configuration, the Boot Performance Mode setting is set to Turbo Performance. This option is typically used to configure the system's performance during the boot process.

• Turbo Performance: Boosts CPU performance during startup by running at higher frequencies, which can lead to faster boot times but may consume more power.

#### Intel(R) Speedstep(tm)

Enable or disable Intel(R) Speedstep(tm). When enabled, it allows a single physical processor to multitask as multiple logical processors. When disabled, only one thread per enabled core is enabled.

#### **CPU** performance

#### -Turbo Mode

Dynamic: Typical power consumption is 13W, with Turbo power consumption at 21W; recommended airflow is 0.4 CFM.

Maximum: Typical power consumption is 15W, with Turbo power consumption at 28W; recommended airflow is 0.7 CFM.

#### ACPI Setting

Use this screen to select options for the ACPI configuration and change the value of the selected option. A description of the selected item appears on the right side of the screen.

| Advanced                          | Aptio Setup – AMI                 |                                                                                                    |
|-----------------------------------|-----------------------------------|----------------------------------------------------------------------------------------------------|
| ACPI Settings<br>ACPI Sleep State | [S3 (Suspend to RAM)]             | Select the highest ACPI sleep<br>state the system will enter<br>when the SUSPEND button is<br>pressed.                                                                          |
|                                   |                                   | ++: Select Screen                                                                                                    |
|                                   |                                   | <pre>f1: Select Item<br/>Enter: Select<br/>+/-: Change Opt.<br/>F1: General Help<br/>F2: Previous Values<br/>F3: Optimized Defaults<br/>F4: Save &amp; Exit<br/>FSC: Fxit</pre> |
|                                   | ersion 2 22 1287 Convright (C) 20 | 24 AMT                                                                                                    |

#### MISC. Configuration

Use this screen to select options for the MISC configuration and change the value of the selected option. A description of the selected item appears on the right side of the screen.

| Advanced                                                                                                    | Aptio Setup — AMI                                        |                                                                                                    |
|----------------------------------------------------------------------------------------------------|----------------------------------------------------------|----------------------------------------------------------------------------------------------------|
| Advanced<br>MISC. Configuration<br>Mini card device<br>SMbus Interface<br>M.2 2280 device<br>OSD 3rd Key Function<br>Status LED Brightness<br>Light sensor control | [AUTO]<br>[Disable]<br>[AUTO]<br>[Both On/Off]<br>[100%] | Mini card device                                                                                                    |
| FrontSensor<br>Detect Time<br>▶ SATA Configuration<br>▶ NVMe Configuration                                                                                         | [1ndoor]<br>[1 second]                                   | <pre>++: Select Screen 11: Select Item Enter: Select +/-: Change Opt. F1: General Help F2: Previous Values F3: Optimized Defaults F4: Save &amp; Exit ESC: Exit</pre> |
| Ven                                                                                                    | sion 2.22.1287 Copyright (C) 2                           | 2024 AMI                                                                                                    |

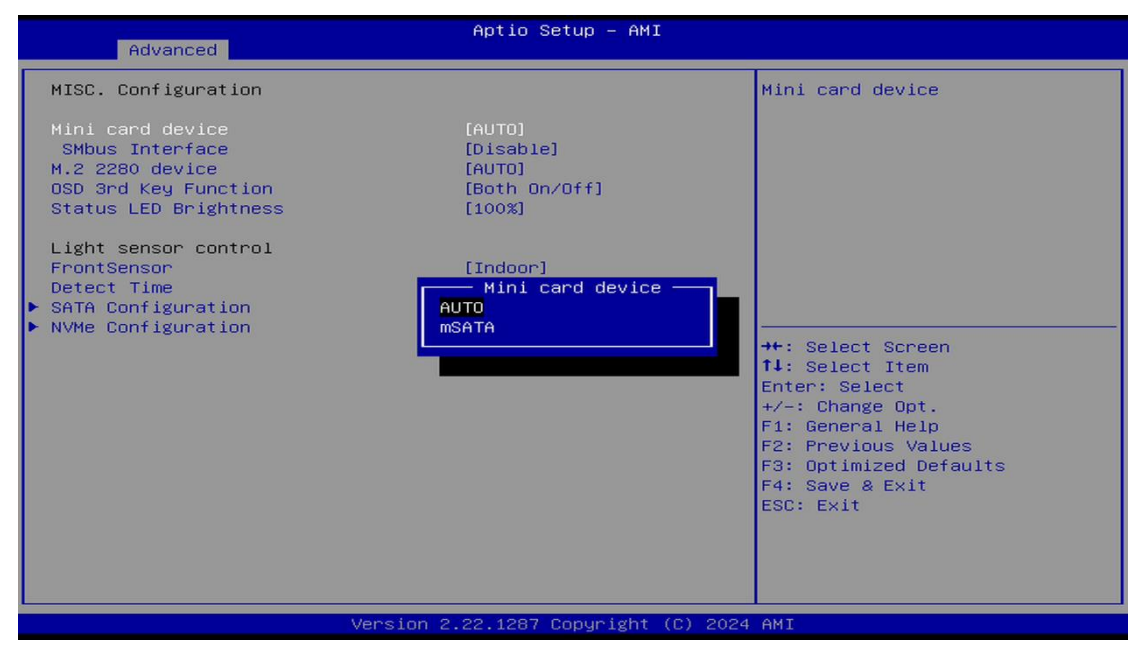

#### Mini card device

AUTO: System will detect device (PCIe/mSATA) automatically.

mSATA: Force to mSATA.

|                                                                            | Aptio Setup - AMI                 |                                                                                                    |
|----------------------------------------------------------------------------|-----------------------------------|----------------------------------------------------------------------------------------------------|
| Advanced                                                                   |                                   |                                                                                                    |
| MISC. Configuration<br>Mini card device<br>SMbus Interface                 | (AUTO)<br>(Disable)               | Minicard slot SMBUS Clock &<br>Data signal connection.                                                                                                    |
| M.2 2280 device<br>OSD 3rd Key Function<br>Status LED Brightness           | [AUTO]<br>[Both On∕Off]<br>[100%] |                                                                                                    |
| Light sensor control<br>FrontSensor<br>Detect Time<br>> SATA Configuration | [Indoor]<br>SMbus Interface       |                                                                                                    |
| ▶ NVMe Configuration                                                       | Disable                           | <pre>++: Select Screen 11: Select Item Enter: Select +/-: Change Opt. F1: General Help F2: Previous Values F3: Optimized Defaults F4: Save &amp; Exit ESC: Exit</pre> |
|                                                                            | Version 2.22.1287 Copyright (C) 2 | 024 AMI                                                                                                    |

#### SMbus Interface

If your mini card device has SM bus or I2C interface, please select "Enable".

| Advanced                                                                                                    | Aptio Setup — AMI                                                                                       |                                                                                                    |
|----------------------------------------------------------------------------------------------------|----------------------------------------------------------------------------------------------------|----------------------------------------------------------------------------------------------------|
| Advanced<br>MISC. Configuration<br>Mini card device<br>SMbus Interface<br>M.2 2280 device<br>OSD 3rd Key Function<br>Status LED Brightness<br>Light sensor control<br>FrontSensor<br>Detect Time<br>SATA Configuration<br>NVMe Configuration | (AUTO)<br>[Disable]<br>[AUTO]<br>[Both On/Off]<br>[100%]<br>[Indoor]<br>M.2 2280 device<br>AUTO<br>SATA | M.2 2280 device<br>++: Select Screen<br>14: Select Item<br>Enter: Select<br>+/-: Change Opt.<br>F1: General Help<br>F2: Previous Values<br>F3: Optimized Defaults<br>F4: Save & Exit<br>ESC: Exit |
| Ver                                                                                                    | rsion 2.22.1287 Copyright (C) 20                                                                        | 024 AMI                                                                                                    |

#### M.2 2280 device

AUTO: System will detect M.2 SSD type (NVMe/SATA) automatically.

SATA: Force to SATA SSD

| Advanced                                                                                                    | Aptio Setup – AMI                                                                                                    |                                                                                                    |
|----------------------------------------------------------------------------------------------------|----------------------------------------------------------------------------------------------------|----------------------------------------------------------------------------------------------------|
| Advanced<br>MISC. Configuration<br>Mini card device<br>SMbus Interface<br>M.2 2280 device<br>OSD 3rd Key Function<br>Status LED Brightness<br>Light sensor control<br>FrontSensor<br>Detect Time<br>> SATA Configuration<br>> NVMe Configuration | [AUTO]<br>[Disable]<br>[AUTO]<br>[Both On/Off]<br>[100%]<br>OSD 3rd Key Function<br>Touch On/Off<br>Display On/Off<br>Both On/Off | Side keypad function<br>++: Select Screen<br>TH: Select Item<br>Enter: Select<br>+/-: Change Opt.<br>F1: General Help<br>F2: Previous Values<br>F3: Optimized Defaults<br>F4: Save & Exit<br>ESC: Exit |
|                                                                                                    | Version 2.22.1287 Copyright (C)                                                                                                   | ) 2024 AMI                                                                                                    |

#### **OSD 3rd Key Function**

The "OSD 3rd Key Function" setting in this BIOS screen allows you to configure the function of the OSD (On-Screen Display) third key. The available options are:

- Touch On/Off: Toggles the touch functionality on or off.
- **Display On/Off**: Toggles the display on or off.
- Both On/Off: Toggles both the touch and display functionalities on or off simultaneously.

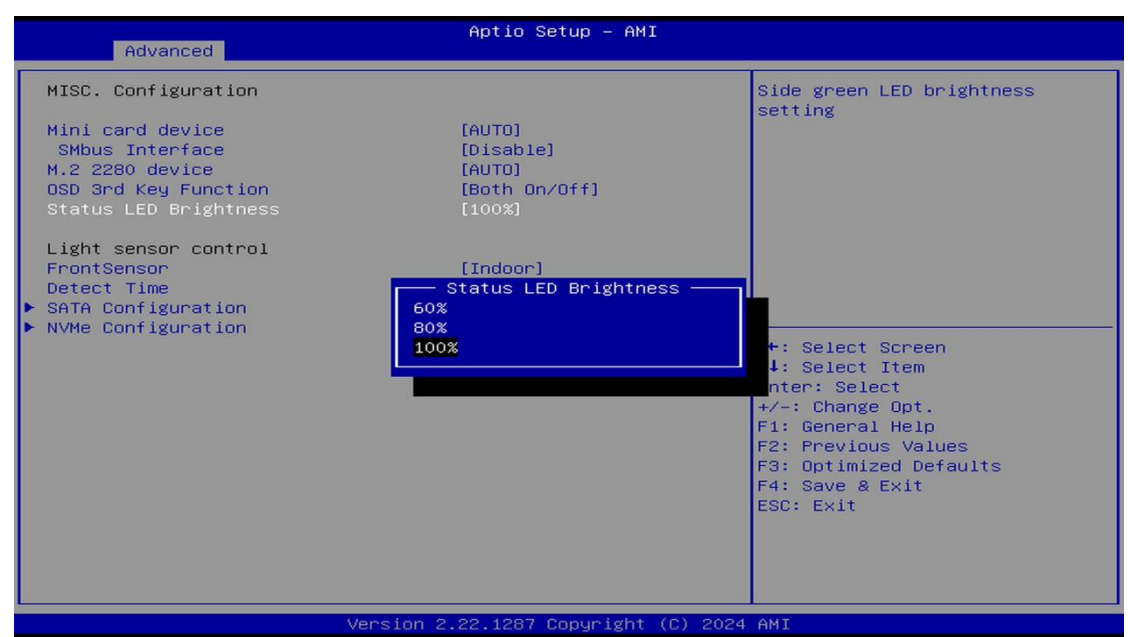

This setting provides flexibility for controlling touch and display features directly from the OSD.

#### Status LED Brightness

This BIOS screen shows the **Status LED Brightness** setting under **MISC. Configuration**. It allows you to adjust the brightness level of the status LED on the device. The available options are:

- 60%
- 80%
- 100%

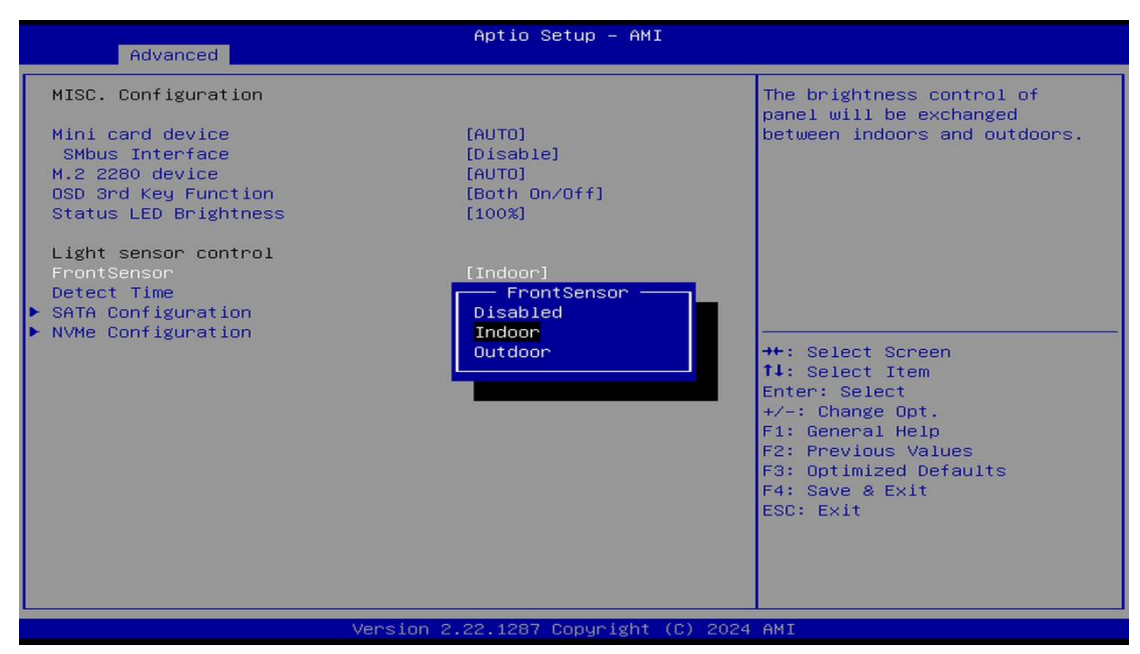

#### Light Sensor Control FrontSensor

Light sensor (optional, default: Indoor), set indoor/outdoor & detection time according to user environment, light sensor is divided into ten levels, indoor maximum brightness 1000nits, outdoor maximum brightness 1500nits

After installing the operating system graphics card driver, the backlight adjustment function can be turned on. No functionality in other environments.

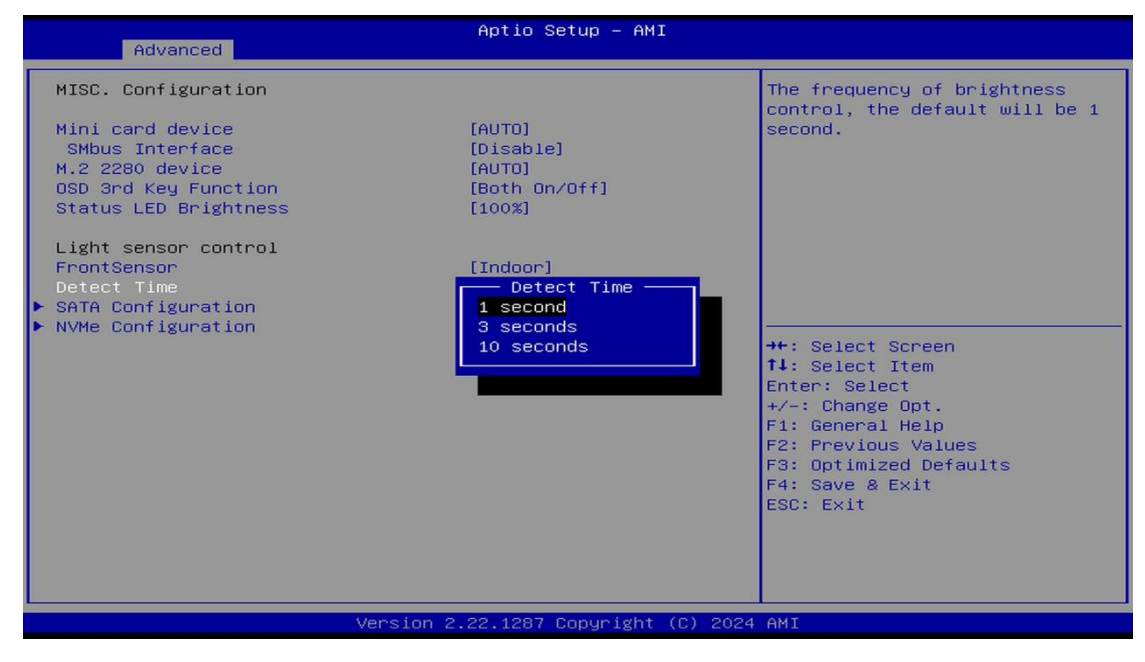

#### **Detect time**

The chosen value determines how frequently the system will adjust the brightness based on ambient light conditions. For instance, setting it to 1 second will make the brightness adjust more frequently, while 10 seconds will make adjustments less frequent. The default setting is 1 second. The available options are:

- 1 second
- 3 seconds
- 10 seconds

| Advanced                                                                                                    | Aptio Setup – AMI                                                                                                    |                                                                                                    |
|----------------------------------------------------------------------------------------------------|----------------------------------------------------------------------------------------------------|----------------------------------------------------------------------------------------------------|
| Advanced<br>SATA Configuration<br>SATA Controller(s)<br>M.2 2280 SATA Port<br>Port 1<br>Hot Plug<br>Spin Up Device<br>SATA Device Type<br>mSATA Port<br>Port 2<br>Hot Plug<br>Spin Up Device<br>SATA Device Type | Aptio Setup - AMI<br>[Enabled]<br>SK hynix SC311 (128.0GB)<br>[Enabled]<br>[Disabled]<br>[Solid State Drive]<br>Empty<br>[Enabled]<br>[Disabled]<br>[Disabled]<br>[Solid State Drive] | <pre>Enable/Disable SATA Device.  ++: Select Screen 11: Select Item Enter: Select +/-: Change Opt. F1: General Help F2: Previous Values F3: Optimized Defaults</pre> |
|                                                                                                    |                                                                                                    | F4: Save & Exit<br>ESC: Exit                                                                                                    |

#### **SATA** Configuration

During system boot up, BIOS automatically detects the presence of SATA devices. In the SATA Configuration menu, you can see hardware currently installed in the SATA port.

| Advanced                                                                                 | Aptio Setup – AMI                                                            |                                                                                                    |
|------------------------------------------------------------------------------------------|------------------------------------------------------------------------------|----------------------------------------------------------------------------------------------------|
| Seg:Bus:Dev:Func<br>Model Number<br>Total Size<br>Vendor ID<br>Device ID<br>Namespace: 1 | 00:01:00:00<br>TEAM TM8FP6256G<br>256.0 GB<br>10EC<br>5765<br>Size: 256.0 GB | Select either Short or<br>Extended Self Test. Short<br>option will take couple of<br>minutes and extended option<br>will take several minutes to<br>complete.         |
| Device Self Test:<br>Self Test Option<br>Self Test Action<br>Run Device Self Test        | [Short]<br>[Controller Only Test]                                            |                                                                                                    |
| Short Device Selftest Result<br>Extended Device Selftest Result                          | [Not Available]<br>[Not Available]                                           | <pre>++: Select Screen 14: Select Item Enter: Select +/-: Change Opt. F1: General Help F2: Previous Values F3: Optimized Defaults F4: Save &amp; Exit ESC: Exit</pre> |
| Version                                                                                  | 2.22.1287 Copyright (C) 202                                                  | 24 AMI                                                                                                    |

#### **NVMe Configuration**

This screen shows NVMe device information.

#### Trusted Computing

You can use this screen for TPM (Trusted Platform Module) configuration. It also shows current TPM status information.

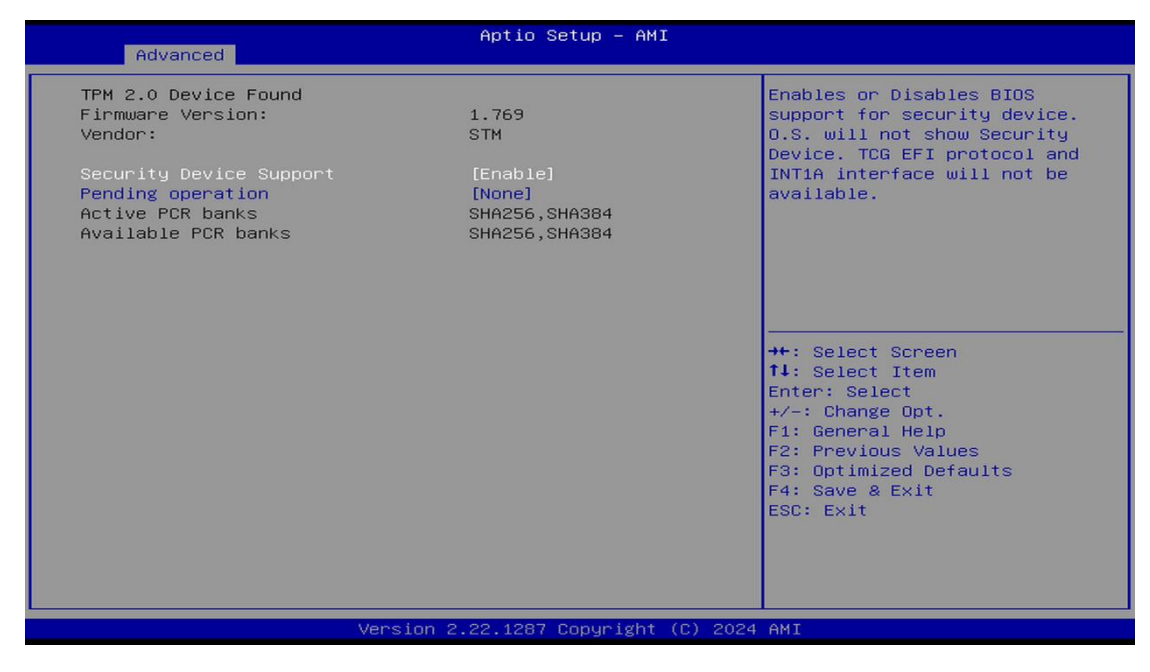

#### ► AMT Configuration

Use this screen to configure AMT parameters

| Advanced                                                              | Aptio Setup — AMI                                          |                                                                                                    |
|-----------------------------------------------------------------------|------------------------------------------------------------|----------------------------------------------------------------------------------------------------|
| SATA Configuration<br>Serial ATA Port<br>SATA Device Type<br>Topology | CT250MX500SSD1 (250.0GB)<br>[Solid State Drive]<br>[ISATA] | Identify the SATA port is<br>connected to Solid State Drive<br>or Hard Disk Drive                                                                                     |
|                                                                       | SATA Device Type<br>Hard Disk Drive<br>Solid State Drive   | <pre>++: Select Screen 14: Select Item Enter: Select +/-: Change Opt. F1: General Help F2: Previous Values F3: Optimized Defaults F4: Save &amp; Exit ESC: Exit</pre> |
| Ve                                                                    | ersion 2.21.1278 Copyright (C) 2022                        | 2 AMI                                                                                                    |

#### Serial Port Configuration

You can use this screen to select options for serial port configuration and change the value of the selected option. A description of the selected item appears on the right side of the screen. For items marked with. " $\blacktriangleright$ ", please press for more options.

| Advanced                                                                        | Aptio Setup – AMI            |                                                                                                    |
|---------------------------------------------------------------------------------|------------------------------|----------------------------------------------------------------------------------------------------|
| Serial Port Configuration                                                       |                              | Set Parameters of Serial Port                                                                                                    |
| Super IO Chip<br>▶ Serial Port 1 Configuration<br>▶ Serial Port 2 Configuration | ECSUPERIO                    | 1 (COMA)                                                                                                    |
|                                                                                 |                              | <pre>File Select Scheen File Select Item Enter: Select +/-: Change Opt. Fi: General Help F2: Previous Values F3: Optimized Defaults F4: Save &amp; Exit ESC: Exit</pre> |
| Version                                                                         | 2.22.1287 Copyright (C) 2024 | AMI                                                                                                    |

#### Serial Port 1 Configuration

| Aptio Setup - AMI<br>Advanced                                                  |                                          |                                                                                                    |
|--------------------------------------------------------------------------------|------------------------------------------|----------------------------------------------------------------------------------------------------|
| Serial Port 1 Configuration<br>Serial Port<br>Device Settings<br>COM Port Type | [Enabled]<br>IO=3F8h; IRQ=4;<br>[RS232]  | COM Port Type: RS232, RS422,<br>RS485                                                                                                    |
|                                                                                | COM Port Type<br>RS232<br>RS422<br>RS485 | <pre>#*: Select Screen 14: Select Item Enter: Select +/-: Change Opt. F1: General Help F2: Previous Values F3: Optimized Defaults F4: Save &amp; Exit ESC: Exit</pre> |
| Version 2.22.1287 Copyright (C) 2024 AMI                                       |                                          |                                                                                                    |

#### Serial Port 1

Enable or disable serial port 1. The optimal setting for base I/O address is 248h and for interrupt request address is IRQ7.

#### COM Port Type

Use this item to set RS-232/422/485 communication mode and default set is RS-232.

#### Serial Port 2 Configuration

| Advanced                                                         | Aptio Setup – AMI                                    |                                                                                                    |
|------------------------------------------------------------------|------------------------------------------------------|----------------------------------------------------------------------------------------------------|
| Serial Port 1 Configuration                                      |                                                      | Enable or Disable Terminal Mode                                                                                                    |
| Serial Port<br>Device Settings<br>COM Port Type<br>Terminal Mode | [Enabled]<br>IO=3F8h; IRQ=4;<br>[RS422]<br>[Enabled] | <pre>++: Select Screen 11: Select Item Enter: Select +/-: Change Opt. F1: General Help F2: Previous Values F3: Optimized Defaults F4: Save &amp; Exit ESC: Exit</pre> |
| Versio                                                           | n 2.22.1287 Copyright (C) 2                          | 2024 AMI                                                                                                    |

#### Serial Port 2

Enable or disable serial port 2. The optimal setting for base I/O address is 258h and for interrupt request address is IRQ6.

#### **COM Port Type**

Use this item to set RS-232/422/485 communication mode and default set is RS-232.

| Advanced                           | Aptio Setup – AMI             |                                           |
|------------------------------------|-------------------------------|-------------------------------------------|
| USB Configuration                  |                               | Control USB2.0 5vsb power                 |
| USB Module Version                 | 30                            | Enable : 5Vdc output                      |
| USB Devices:<br>1 Keyboard, 2 Mice |                               | Disable . No power butput                 |
| USB2.0 PORT 1-2<br>USB2.0 PORT 3-4 | [Enabled]<br>[Enabled]        |                                           |
|                                    |                               |                                           |
|                                    |                               | ++: Select Screen<br>↑↓: Select Item      |
|                                    |                               | Enter: Select<br>+∕−: Change Opt.         |
|                                    |                               | F1: General Help<br>F2: Previous Values   |
|                                    |                               | F3: Optimized Defaults<br>F4: Save & Exit |
|                                    |                               | LOG. EAT                                  |
|                                    |                               |                                           |
| Versi                              | on 2.22.1287 Copyright (C) 20 | 24 AMI                                    |

#### **USB** Devices

Display all detected USB devices

#### Network Stack Configuration

The Network Stack configuration in the BIOS enables network-related boot options, allowing the setup of PXE (Preboot Execution Environment) booting and UEFI network support."

| Advanced                                                                                          | Aptio Setup – AMI                             |                                                                                                    |
|---------------------------------------------------------------------------------------------------|-----------------------------------------------|----------------------------------------------------------------------------------------------------|
| Network Stack<br>IPv4 PXE Support<br>IPv6 PXE Support<br>PXE boot wait time<br>Media detect count | [Enabled]<br>[Enabled]<br>[Enabled]<br>0<br>1 | Enable/Disable UEFI Network<br>Stack<br>++: Select Screen<br>11: Select Item<br>Enter: Select<br>+/-: Change Opt.<br>F1: General Help<br>F2: Previous Values<br>F3: Optimized Defaults<br>F4: Save & Exit |
|                                                                                                   |                                               | ESC: Exit                                                                                                    |
| Ve                                                                                                | ersion 2.22.1287 Copyright                    | (C) 2024 AMI                                                                                                    |

#### **Network Stack**

Enabled: The UEFI Network Stack is turned on, allowing network booting via PXE.

#### IPv4 PXE Support

Enabled: Allows booting from the network using the IPv4 protocol. This is typically used in PXE environments where the system can boot from an IPv4 network connection.

#### IPv6 PXE Support

Enabled: Allows booting from the network using the IPv6 protocol. This is useful in modern networks that rely on IPv6 addressing.

#### PXE Boot Wait Time

0: The system does not wait before attempting PXE boot. This setting defines how long the system waits for a PXE boot server response.

#### **Media Detect Count**

1: The system attempts to detect the boot media once before moving to the next

#### Smart Ignition Management

The Smart Ignition Management settings in the BIOS allow for configurations tailored to automotive or industrial environments where power management is critical.

| Advanced                                                                                                    | Aptio Setup – AMI                                                                     |                                                                                                    |
|----------------------------------------------------------------------------------------------------|---------------------------------------------------------------------------------------|----------------------------------------------------------------------------------------------------|
| Smart Ignition Management<br>Manufacturer<br>Model<br>Firmware Version<br>PSU State<br>Power Mode<br>Vin Voltage(V)<br>IGN Signal<br>Shutdown Delay Timer (IGN Off) | Axiomtek<br>GOT515-RPL-WCD<br>V101<br>System On<br>AT Mode<br>23.7<br>Off<br>00:00:02 | Change power mode<br>Enabled : In-Vehicle<br>Disabled : AT/Raiway<br>*PSU and system would reset<br>after save setting |
| Shutdown Delay Timer (Low Voltage)                                                                                                    | 00:03:00                                                                              |                                                                                                    |
| Ignition Management                                                                                                    |                                                                                       | ↔+: Select Screen<br>↑↓: Select Item                                                                                   |
| Auto Power On                                                                                                    | [Enabled]                                                                             | Enter: Select<br>+/-: Change Opt.                                                                                      |
| Advance Setting                                                                                                    |                                                                                       | F1: General Help<br>F2: Previous Values<br>F3: Optimized Defaults                                                      |
| <ul> <li>Save Settings</li> <li>Restore Factory Settings</li> </ul>                                                                                                 |                                                                                       | F4: Save & Exit<br>ESC: Exit                                                                                           |
|                                                                                                    |                                                                                       |                                                                                                    |
| Version 2.22.1287 Copyright (C) 2024 AMI                                                                                                    |                                                                                       |                                                                                                    |

**Ignition Management:** Currently Disabled. Enabling this would allow for additional power control based on ignition signals, useful for in-vehicle scenarios.

If system doesn't detect IGN signal, Ignition Management cannot set to enabled.

Please connect ACC signal before setting this item.

| Advanced                                              | Aptio Setup — AMI                        |                                                                                                    |
|-------------------------------------------------------|------------------------------------------|----------------------------------------------------------------------------------------------------|
| ====== Voltage ======                                 |                                          | The counter will be activated                                                                                                    |
| Activate Voltage Trigger(V)<br>Low Voltage Trigger(V) | 9<br>8                                   | once power source voltage is<br>smaller than the value of [Low<br>Voltage Trigger] then sustem                                                                                                    |
| Shutdown Delay Timer (Low Voltage)                    |                                          | will be forced to turn off                                                                                                    |
| Minuium Timer                                         | 00:01:00                                 | when time's up                                                                                                    |
| Maximum Timer                                         | 03:00:00                                 |                                                                                                    |
| Hour                                                  | 0                                        |                                                                                                    |
| Minute                                                | 3                                        |                                                                                                    |
| Second                                                | 0                                        |                                                                                                    |
| ======= IGN Function ========                         | 2.2.2.2.2.2.2.2.2.2.2.2.2.2.2.2.2.2.2.2. |                                                                                                    |
| IGN Trigger                                           | [Disabled]                               |                                                                                                    |
|                                                       |                                          | <pre>→+: Select Screen<br/>↑↓: Select Item<br/>Enter: Select<br/>+/-: Change Opt.<br/>F1: General Help<br/>F2: Previous Values<br/>F3: Optimized Defaults<br/>F4: Save &amp; Exit<br/>ESC: Exit</pre> |
| Version 2                                             | 2.22.1287 Copyright (C) 2024             | AMI                                                                                                    |

Auto Power On: Enabled to automatically power on the system after a power loss.

This screen shows advanced settings under **Smart Ignition Management**, specifically focused on voltage triggers and shutdown delay timers. Here's a summary:

#### Voltage Triggers:

- Activate Voltage Trigger (V): Set to 9V. When the input voltage rises to or above this level, certain power functions may be activated.
- **Low Voltage Trigger (V)**: Set to **8V**. When the voltage drops below this threshold, it triggers a sequence that could lead to a shutdown.

#### Shutdown Delay Timer (Low Voltage):

- **Minimum Timer**: Set to **1 minute**. This is the shortest delay allowed before shutdown due to low voltage.
- **Maximum Timer**: Set to **3 hours** (03:00:00), allowing up to a 3-hour delay before shutdown.
- **Current Timer Setting**: Configured to **3 minutes** (0 hours, 3 minutes, 0 seconds), meaning the system will wait 3 minutes after detecting low voltage before shutting down.

#### **IGN Function**:

 IGN Trigger: Currently Disabled. If enabled, this would allow the system to react to an ignition signal, such as powering up or shutting down based on vehicle ignition status.

#### Hardware Monitor

This screen monitors and displays the hardware health status of the system in real time, including system and CPU temperatures, and system voltages (VBAT, +3.3V\_SBY, +5V).

| Advanced                                                          | Aptio Setup – AMI                                         |                                                                                                    |
|-------------------------------------------------------------------|-----------------------------------------------------------|----------------------------------------------------------------------------------------------------|
| Pc Health Status                                                  |                                                           |                                                                                                    |
| CPU Temperature<br>System Temperature<br>VBAT<br>+3.3V_SBY<br>+5V | : +39 %<br>: +40 %<br>: +2.24 V<br>: +3.28 V<br>: +4.96 V | ++: Select Screen<br>14: Select Item<br>Enter: Select<br>+/-: Change Opt.<br>F1: General Help<br>F2: Previous Values<br>F3: Optimized Defaults<br>F4: Save & Exit<br>ESC: Exit |
|                                                                   | Version 2.22.1287 Copyright (C) 2                         | 024 AMI                                                                                                    |

## 3.5 Chipset Menu

The Chipset menu allows users to change the advanced chipset settings.

The Chipset menu here shows the System Agent (SA) Configuration options, which allow you to control various advanced chipset settings. Here are the main options available in this section:

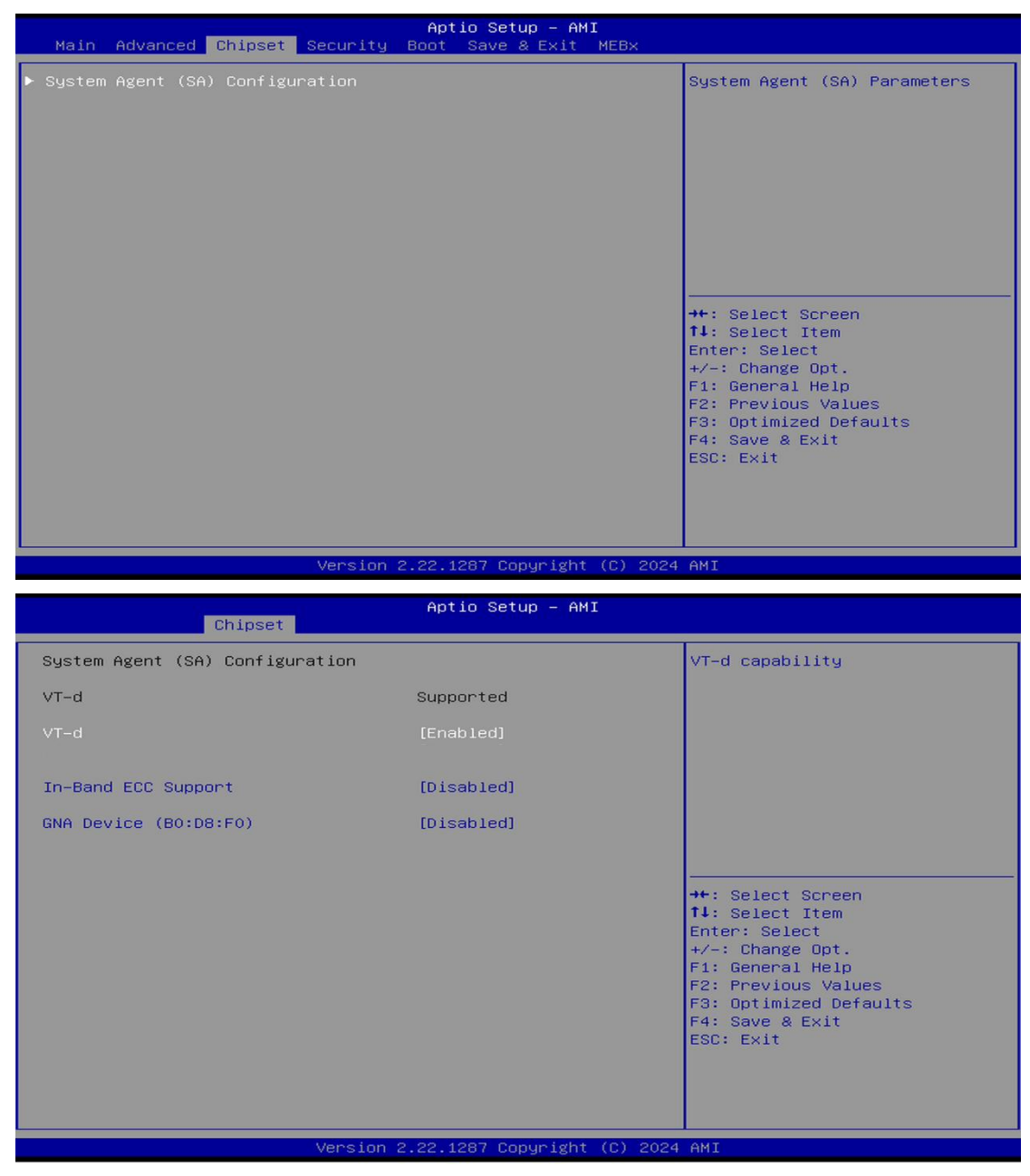

#### VT-d:

Intel's Virtualization Technology for Directed I/O, which helps manage and isolate I/O devices for virtual machines. This setting is Enabled, meaning VT-d is active, allowing better resource control for virtualized environments.

#### In-Band ECC Support:

ECC (Error-Correcting Code) memory can detect and correct memory corruption. This option is Disabled, meaning ECC support is not active for this configuration.

#### GNA Device (B0:D8):

This likely refers to Intel's GNA (Gaussian & Neural Accelerator) for low-power AI workloads, such as voice or noise suppression. It is currently Disabled.

## 3.6 Security Menu

The Security menu allows users to change the security settings for the system.

- Administrator Password Set administrator password.
- User Password Set user password.
- Secure Boot Setting Secure boot

| Aptio Setup – AMI<br>Main Advanced Chipset Security Boot Save & Exit                                                                                                    |                                                                    |                                                                                                   |  |  |  |  |  |  |
|----------------------------------------------------------------------------------------------------|--------------------------------------------------------------------|---------------------------------------------------------------------------------------------------|--|--|--|--|--|--|
| Password Description                                                                                                    |                                                                    | Set Administrator Password                                                                        |  |  |  |  |  |  |
| If ONLY the Administrator's passwor<br>then this only limits access to Set<br>only asked for when entering Setup.<br>If ONLY the User's password is set,<br>is a power on password and must be<br>boot or enter Setup. In Setup the U<br>have Administrator rights.<br>The password length must be<br>in the following range:<br>Minimum length | d is set,<br>up and is<br>then this<br>entered to<br>ser will<br>3 |                                                                                                   |  |  |  |  |  |  |
| Administrator Password                                                                                                    | 20                                                                 | ++: Select Screen                                                                                 |  |  |  |  |  |  |
| User Password                                                                                                    |                                                                    | Enter: Select<br>+/-: Change Opt.                                                                 |  |  |  |  |  |  |
| ▶ Secure Boot                                                                                                    |                                                                    | F1: General Help<br>F2: Previous Values<br>F3: Optimized Defaults<br>F4: Save & Exit<br>ESC: Exit |  |  |  |  |  |  |
| Version                                                                                                    | 2.22.1282 Copyright (C) 2022                                       | AMI                                                                                               |  |  |  |  |  |  |

#### Secure Boot

Secure Boot feature is Active if Secure Boot is Enabled or Disable

|                                                                                                    | Aptio Setup - AMI                                                                                             |                                                                                                    |
|----------------------------------------------------------------------------------------------------|----------------------------------------------------------------------------------------------------|----------------------------------------------------------------------------------------------------|
|                                                                                                    |                                                                                                    |                                                                                                    |
| System Mode<br>Secure Boot                                                                                            | Setup<br>[Enabled]<br>Not Active                                                                              | Secure Boot feature is Active<br>if Secure Boot is Enabled,<br>Platform Key(PK) is enrolled<br>and the System is in User mode.                                                                                                    |
| Secure Boot Mode<br>▶ Restore Factory Keys<br>▶ Reset To Setup Mode                                                   | [Standard]                                                                                                    | The mode change requires<br>platform reset                                                                                                    |
| ▶ Key Management                                                                                                    |                                                                                                    |                                                                                                    |
|                                                                                                    |                                                                                                    | <pre>++: Select Screen f1: Select Item Enter: Select +/-: Change Opt. F1: General Help F2: Previous Values F3: Optimized Defaults F4: Save &amp; Exit ESC: Exit</pre>                                                                                                    |
|                                                                                                    | Version 2.22.1287 Copyright (C) 202                                                                           | 4 AMI                                                                                                    |
|                                                                                                    |                                                                                                    |                                                                                                    |
|                                                                                                    |                                                                                                    |                                                                                                    |
|                                                                                                    | Aptio Setup – AMI<br>Security                                                                                 |                                                                                                    |
| System Mode                                                                                                    | Aptio Setup - AMI<br>Security<br>Setup                                                                        | Secure Boot feature is Active                                                                                                    |
| System Mode<br>Secure Boot                                                                                            | Aptio Setup - AMI<br>Security<br>Setup<br>[Disabled]<br>Not Active                                            | Secure Boot feature is Active<br>if Secure Boot is Enabled,<br>Platform Key(PK) is enrolled<br>and the System is in User mode.<br>The mode change requires                                                                                                    |
| System Mode<br>Secure Boot<br>Secure Boot Mode<br>▶ Restore Factory Keys<br>▶ Reset To Setup Mode                     | Aptio Setup - AMI<br>Security<br>Setup<br>[Disabled]<br>Not Active<br>[Custom]                                | Secure Boot feature is Active<br>if Secure Boot is Enabled,<br>Platform Key(PK) is enrolled<br>and the System is in User mode.<br>The mode change requires<br>platform reset                                                                                                    |
| System Mode<br>Secure Boot<br>Secure Boot Mode<br>▶ Restore Factory Keys<br>▶ Reset To Setup Mode<br>▶ Key Management | Aptio Setup - AMI<br>Security<br>[Disabled]<br>Not Active<br>[Custom]<br>Secure Boot                          | Secure Boot feature is Active<br>if Secure Boot is Enabled,<br>Platform Key(PK) is enrolled<br>and the System is in User mode.<br>The mode change requires<br>platform reset                                                                                                    |
| System Mode<br>Secure Boot<br>Secure Boot Mode<br>Restore Factory Keys<br>Reset To Setup Mode<br>Key Management       | Aptio Setup - AMI<br>Security<br>[Disabled]<br>Not Active<br>[Custom]<br>Secure Boot -<br>Disabled<br>Enabled | Secure Boot feature is Active<br>if Secure Boot is Enabled,<br>Platform Key(PK) is enrolled<br>and the System is in User mode.<br>The mode change requires<br>platform reset<br>++: Select Screen<br>11: Select Item<br>Enter: Select<br>+/-: Change Opt.<br>F1: General Help<br>F2: Previous Values<br>F3: Optimized Defaults<br>F4: Save & Exit<br>ESC: Exit |

#### Secure Boot Mode

Secure Boot mode options Standard or Custom

|                                                                     | Aptio Setup – AMI<br>Security       |                                                                                      |
|---------------------------------------------------------------------|-------------------------------------|--------------------------------------------------------------------------------------|
| System Mode                                                         | Setup                               | Secure Boot mode options:<br>Standard or Custom                                      |
| Secure Boot                                                         | [Disabled]<br>Not Active            | In Custom mode, Secure Boot<br>Policy variables can be<br>configured by a obysically |
| Secure Boot Mode<br>▶ Restore Factory Keys<br>▶ Reset To Setup Mode |                                     | present user without full<br>authentication                                          |
| ▶ Key Management                                                    | Standard                            |                                                                                      |
|                                                                     |                                     | ↔: Select Screen<br>↑↓: Select Item<br>Enter: Select                                 |
|                                                                     |                                     | +/−: Change Opt.<br>F1: General Help<br>F2: Previous Values                          |
|                                                                     |                                     | F3: Optimized Defaults<br>F4: Save & Exit<br>ESC: Exit                               |
|                                                                     |                                     |                                                                                      |
|                                                                     | Version 2.22.1282 Convright (C) 202 | 2 AMT                                                                                |
|                                                                     |                                     |                                                                                      |

#### Key management

Install factory default Secure Boot key the platform rest and while the System is in Setup mode.

| Se                                                                                                    | Aptio Setup – AMI<br>Security                                                                            |                                                                                                    |  |  |  |  |  |  |
|----------------------------------------------------------------------------------------------------|----------------------------------------------------------------------------------------------------|----------------------------------------------------------------------------------------------------|--|--|--|--|--|--|
| Vendor Keys                                                                                                    | Valid                                                                                                    | Install factory default Secure                                                                                                    |  |  |  |  |  |  |
| Factory Key Provision<br>Restore Factory Keys<br>Reset To Setup Mode<br>Export Secure Boot variables<br>Enroll Efi Image                                                                                          | [Disabled]                                                                                               | Boot Regs after the platform<br>reset and while the System is<br>in Setup mode                                                                                        |  |  |  |  |  |  |
| Device Guard Ready<br>▶ Remove 'UEFI CA' from DB<br>▶ Restore DB defaults                                                                                                    |                                                                                                    |                                                                                                    |  |  |  |  |  |  |
| Secure Boot variable   Size <br>Platform Key(PK)   862 <br>Key Exchange Keys   1560 <br>Authorized Signatures   3143 <br>Forbidden Signatures   11064 <br>Authorized TimeStamps   0 <br>OsRecovery Signatures   0 | Keys  Key Source<br>1  Test(AMI)<br>1  Factory<br>2  Factory<br>192  Factory<br>0  No Keys<br>0  No Keys | <pre>++: Select Screen fl: Select Item Enter: Select +/-: Change Opt. F1: General Help F2: Previous Values F3: Optimized Defaults F4: Save &amp; Exit ESC: Exit</pre> |  |  |  |  |  |  |
| V                                                                                                    | ersion 2.22.1282 Copyright (C)                                                                           | 2022 AMI                                                                                                    |  |  |  |  |  |  |

## 3.7 Boot Menu

• Setup Prompt Timeout

Number of seconds to wait for setup activation key. 65535(0xFFFF) means indefinite waiting.

- **Bootup NumLock State** Use this item to select the power-on state for the keyboard NumLock.
- Quiet Boot Select to display either POST output messages or a splash screen during boot-up.
- Network Stack Enable or Disable UEFI Network Stack.

The Boot menu allows users to change boot options of the system.

| Main Advanced Chipset                                                                             | Aptio Setup – AMI<br>Security Boot Save & Exit MEBx |                                                                                                    |
|---------------------------------------------------------------------------------------------------|-----------------------------------------------------|----------------------------------------------------------------------------------------------------|
| Boot Configuration<br>Setup Prompt Timeout<br>Bootup NumLock State<br>Quiet Boot<br>Network Stack | 1<br>[On]<br>[Disabled]<br>[Disabled]               | Number of seconds to wait for<br>setup activation key.<br>65535(0xFFFF) means indefinite<br>waiting.                                                                  |
| Boot Option Priorities<br>Boot Option #1                                                          | [Disabled]                                          |                                                                                                    |
|                                                                                                   |                                                     | <pre>++: Select Screen f4: Select Item Enter: Select +/-: Change Opt. F1: General Help F2: Previous Values F3: Optimized Defaults F4: Save &amp; Exit ESC: Exit</pre> |
|                                                                                                   | Version 2.22.1287 Copyright (C) 2024                | A AMI                                                                                                    |

| Main Advanced Chipset                                                                                                    | Aptio Setup – AMI<br>Security Boot Save & Exit                                                                                 |                                                                                                    |
|----------------------------------------------------------------------------------------------------|----------------------------------------------------------------------------------------------------|----------------------------------------------------------------------------------------------------|
| Boot Configuration<br>Setup Prompt Timeout<br>Bootup NumLock State<br>Quiet Boot<br>Network Stack<br>Boot Option Priorities<br>Boot Option #1 | 1<br>[Disabled]<br>[Disabled]<br>[UEFI:<br>KingstonDataTraveler<br>2.01.00, Partition 1<br>Bootup NumLock State                | Select the keyboard NumLock<br>state<br>++: Select Screen<br>14: Select Item<br>Enter: Select<br>+/-: Change Opt.<br>F1: General Help<br>F2: Previous Values<br>F3: Optimized Defaults<br>F4: Save & Exit<br>ESC: Exit     |
|                                                                                                    |                                                                                                    |                                                                                                    |
|                                                                                                    | Version 2.22.1282 Copyright (C) 2023                                                                                           | 3 AMI                                                                                                    |
| Main Advanced Chipset                                                                                                    | Aptio Setup – AMI<br>Security Boot Save & Exit                                                                                 |                                                                                                    |
| Boot Configuration<br>Setup Prompt Timeout<br>Bootup NumLock State<br>Quiet Boot<br>Network Stack<br>Boot Option Priorities<br>Boot Option #1 | 1<br>[Disabled]<br>[Disabled]<br>[UEFI:<br>KingstonDataTraveler<br>2.01.00, Partition 1<br>Quiet Boot r<br>Disabled<br>Enabled | Enables or disables Quiet Boot<br>option<br>++: Select Screen<br>14: Select Item<br>Enter: Select<br>+/-: Change Opt.<br>F1: General Help<br>F2: Previous Values<br>F3: Optimized Defaults<br>F4: Save & Exit<br>ESC: Exit |

| Main Advanced Chipset                                                                             | Aptio Setup – AMI<br>Security <mark>Boot</mark> Save & Exit                                    |                                                                                                    |
|---------------------------------------------------------------------------------------------------|------------------------------------------------------------------------------------------------|----------------------------------------------------------------------------------------------------|
| Boot Configuration<br>Setup Prompt Timeout<br>Bootup NumLock State<br>Quiet Boot<br>Network Stack | 1<br>[On]<br>[Disabled]<br>[Disabled]                                                          | Enable/Disable UEFI Network<br>Stack                                                                                                    |
| Boot Option Priorities<br>Boot Option #1                                                          | [UEFI:<br>KingstonDataTraveler<br>2.01.00, Partition 1<br>Network Stack<br>Disabled<br>Enabled | <pre>**: Select Screen 14: Select Item Enter: Select +/-: Change Opt. F1: General Help F2: Previous Values F3: Optimized Defaults F4: Save &amp; Exit ESC: Exit</pre> |
|                                                                                                   | Version 2.22.1282 Copyright (C) 20                                                             | 23 AMI                                                                                                    |

## 3.8 Save & Exit Menu

The Save & Exit menu allows users to load your system configuration with optimal or fail-safe default values.

| Aptio Setup – AMI<br>Main Advanced Chipset Security Boot Save & Exit MEBx                                                                                                    |                                                                                                    |
|----------------------------------------------------------------------------------------------------|----------------------------------------------------------------------------------------------------|
| MainAdvancedChipsetSecurityBootSave & ExitMEBxSave Options<br>Save Changes and ExitDiscard Changes and ExitSave Changes and ResetDiscard Changes and ResetSave ChangesDiscard ChangesDiscard ChangesDiscard ChangesDefault Options<br>Restore Defaults<br>Save as User Defaults<br> | Exit system setup after saving<br>the changes.<br>++: Select Screen<br>14: Select Item<br>Enter: Select<br>+/-: Change Opt.<br>E1: General Help |
|                                                                                                    | F1: Previous Values<br>F3: Optimized Defaults<br>F4: Save & Exit<br>ESC: Exit                                                                   |
| Version 2.22.1287 Copyright (C) 2024                                                                                                    | ‡ AMI                                                                                                    |

#### Save Changes and Exit

When you have completed the system configuration changes, select this option to leave Setup and return to Main Menu. Select Save Changes and Exit from the Save & Exit menu and press <Enter>. Select Yes to save changes and exit.

#### **Discard Changes and Exit**

Select this option to quit Setup without making any permanent changes to the system configuration and return to Main Menu. Select Discard Changes and Exit from the Save & Exit menu and press <Enter>. Select Yes to discard changes and exit.

#### Save Changes and Reset

When you have completed the system configuration changes, select this option to leave Setup and reboot the computer so the new system configuration parameters can take effect. Select Save Changes and Reset from the Save & Exit menu and press <Enter>. Select Yes to save changes and reset.

#### **Discard Changes and Reset**

Select this option to quit Setup without making any permanent changes to the system configuration and reboot the computer. Select Discard Changes and Reset from the Save & Exit menu and press <Enter>. Select Yes to discard changes and reset.

#### Save Changes

When you have completed the system configuration changes, select this option to save changes. Select Save Changes from the Save & Exit menu and press <Enter>. Select Yes to save changes.

#### **Restore Defaults**

Restore or Load Default values for all the setup options.

#### **Discard Changes**

Select this option to quit Setup without making any permanent changes to the system configuration. Select Discard Changes from the Save & Exit menu and press <Enter>. Select Yes to discard changes.

#### **Restore Defaults**

It automatically sets all Setup options to a complete set of default settings when you select this option. Select Restore Defaults from the Save & Exit menu and press <Enter>.

#### Save as User Defaults

Select this option to save system configuration changes done so far as User Defaults. Select Save as User Defaults from the Save & Exit menu and press <Enter>.

#### **Restore User Defaults**

It automatically sets all Setup options to a complete set of User Defaults when you select this option. Select Restore User Defaults from the Save & Exit menu and press <Enter>.

#### **Boot Override**

Select a drive to immediately boot that device regardless of the current boot order.

## SECTION 4 DRIVER AND INSTALLATION

## 4.1 Operating System

The GOT515-RPL-WCD is compatible with operating systems Windows 10/11 and Windows 10/11 IoT Enterprise. To facilitate the installation of system drivers, please carefully read the instructions in this section before any of such installation.

## 4.1.1 Driver download

1. Please download the following GOT515-RPL-WCD driver from Axiomtek official website

Support->Downloads->select a product series->Search by Product Category

- 2. Please follow below Steps to install driver in GOT515-RPL-WCD.
- Step 1. Chipset
- Step 2. LAN
- Step 3. ME
- Step 4. Serial IO
- Step 5. Graphics

| ]] | AXIOMTEK                                                                              |                             | Products | Solutions   | What's New  | Resources | Support                                                                                                    | Services At                                    | out Us  | Contact Us |
|----|---------------------------------------------------------------------------------------|-----------------------------|----------|-------------|-------------|-----------|----------------------------------------------------------------------------------------------------|------------------------------------------------|---------|------------|
|    | Downloads<br>Select a Product Series<br>Search by Product Catego<br>Recently Released | Please select Please select |          | ~<br>~<br>~ | ]<br>]<br>] |           | Downloads<br>Datasheet (<br>Technical S<br>Online Foru<br>Online RMA<br>(Internation<br>Online RMA<br>Partner Zor | PDF)<br>upport<br>AQ<br>m<br>al)<br>(USA)<br>e |         |            |
|    | Drivers                                                                               |                             |          |             |             |           |                                                                                                    |                                                |         |            |
|    | Model                                                                                 | Description                 |          |             |             |           | Version                                                                                                    | Download File                                  | Release | e Date     |
|    | IPC960-525-FL                                                                         | 5. Intel ME Driver          |          |             |             |           | VA1.0                                                                                                    | 275,095.8KB                                    | 2021/0  | 13/12      |
|    | IPC960-525-FL                                                                         | 6. Intel RST Driver         |          |             |             |           | VA1.0                                                                                                    | 17,896.5KB                                     | 2021/0  | 13/12      |
|    | IPC960-525-FL                                                                         | 4. Intel LAN Driver         |          |             |             |           | VA1.0                                                                                                    | 383,368.4KB                                    | 2021/0  | 13/12      |
|    | IPC960-525-FL                                                                         | 3. Realtek Audio Drive      | er       |             |             |           | VA1.0                                                                                                    | 430,788KB                                      | 2021/0  | 13/12      |
|    | IPC960-525-FL                                                                         | Intel Graphic Driver        |          |             |             |           | VA1.0                                                                                                    | 247,419.7KB                                    | 2021/0  | 13/12      |
|    | IPC960-525-FL                                                                         | Intel Chipset Driver        |          |             |             |           | VA1.0                                                                                                    | КВ                                             | 2021/0  | 13/12      |
|    | G0T317-502-FR                                                                         | Win7_driver                 |          |             |             |           | VA1.2                                                                                                    | 812,892.5KB                                    | 2021/0  | 13/08      |
|    | MVS100-323-FL                                                                         | IO Driver & SDK             |          |             |             |           | VA1.0                                                                                                    | 16,964.8KB                                     | 2021/0  | 12/03      |

## 4.2 Touch Screen

The GOT515-RPL-WCD is designed based on the technology of projected capacitive multitouch screen of which specifications are listed below

## 4.2.1 Specification

| Touch Screen   | 10-point Projected capacitive multi-touch |
|----------------|-------------------------------------------|
| Communications | USB interface                             |
| Transparency   | > 85%                                     |
| Input Method   | Finger or Cap.Stylus                      |

## 4.3 Embedded O.S.

The GOT515-RPL-WCD provides the Windows  $\ensuremath{\mathbb{R}}$  10 Embedded. The O.S. is supported devices which are listed below.

#### WES 10

Here are supported onboard devices:

- Onboard Multi I/O
- SATA HDD
- USB
- LCD display
- 10/100/1000 base-T Ethernet
- mSATA
- Touch Screen

## APPENDIX A TPM BITLOCKER SETTINGS

1. Set up BitLocker Drive Encryption main storage. Press <Win + R> and type "Control Panel", and then select BitLocker Drive Encryption.

| 🖅 Run                                                                                                    |                                                                                                    | ×                                                                                                    |                                                          |   |   |
|----------------------------------------------------------------------------------------------------|----------------------------------------------------------------------------------------------------|----------------------------------------------------------------------------------------------------|----------------------------------------------------------|---|---|
| Type the na resource, at                                                                                                    | me of a program, folder, document, or<br>nd Windows will open it for you.                                                                                                    | r Internet                                                                                                    |                                                          |   |   |
| Open: control                                                                                                    |                                                                                                    | ~                                                                                                    |                                                          |   |   |
|                                                                                                    | OK Cancel B                                                                                                    | rowse                                                                                                    |                                                          |   |   |
| All Cashed David Marrie                                                                                                    |                                                                                                    |                                                                                                    | <u>_3</u>                                                |   | 3 |
| All Control Panel items                                                                                                    |                                                                                                    |                                                                                                    |                                                          |   |   |
| → ↑ 🖾 → Contro<br>\djust your computer's                                                                                                    | I Panel > All Control Panel Items >                                                                                                    | √ ð                                                                                                    | Search Control Panel View by: Small icons                | • | 1 |
| Adjust your computer's                                                                                                    | I Panel > All Control Panel Items > settings                                                                                                    | v ð                                                                                                    | Search Control Panel<br>View by: Small icons             | ł |   |
| Adjust your computer's                                                                                                    | I Panel > All Control Panel Items > settings I AutoPlay Color Management                                                                                                    | ✓ Č We Backup and Restore (Window) Gredential Manager                                                                                                    | Search Control Panel<br>View by: Small icons             | - |   |
| Administrative Tools                                                                                                    | I Panel > All Control Panel Items > settings   Gamma AutoPlay  Color Management  Default Programs                                                                                                    | ✓ Č We Backup and Restore (Windo) © Credential Manager ∴ Device Manager                                                                                                    | Search Control Panel<br>View by: Small icons *           | • |   |
| Administrative Tools           Administrative Tools           BitLocker Drive Encryption           Date and Time           Devices and Printers                                                                                                    | I Panel > All Control Panel Items > settings  AutoPlay  Color Management  Default Programs  Ease of Access Center                                                                                                    | <ul> <li>✓ Č</li> <li>Washington Backup and Restore (Windo</li> <li>Gredential Manager</li> <li>Bevice Manager</li> <li>File Explorer Options</li> </ul>                                                                                                    | Search Control Panel<br>View by: Small icons *           | ł |   |
| Administrative Tools          Administrative Tools         Administrative Tools         BitLocker Drive Encryption         Date and Time         Devices and Printers         File History                                                                                                    | I Panel > All Control Panel Items > settings   Color Management  Color Management  So Default Programs  So Ease of Access Center  Flash Player (32-bit)                                                                                                    | <ul> <li>✓ Č</li> <li>Washington Backup and Restore (Windom</li> <li>Gredential Manager</li> <li>Device Manager</li> <li>Device Manager</li> <li>File Explorer Options</li> <li>A Fonts</li> </ul>                                                                                                    | Search Control Panel<br>View by: Small icons *           |   |   |
| Administrative Tools<br>Administrative Tools<br>Administrative Tools<br>BitLocker Drive Encryption<br>Date and Time<br>Devices and Printers<br>File History<br>HomeGroup                                                                                                    | I Panel > All Control Panel Items ><br>settings                                                                                                    | <ul> <li>✓ Č</li> <li>We Backup and Restore (Windom Generation of the second second</li></ul> | Search Control Panel<br>View by: Small icons *           | • |   |
| All Control Panel terms  All Control Panel terms  Adjust your computer's  Administrative Tools  Administrative Tools  Administrative Encryption  Date and Time  Devices and Printers  File History  HomeGroup  Intel® Graphics Settings                                                                                                    | I Panel → All Control Panel Items →<br>settings<br>AutoPlay<br>Color Management<br>Color Management<br>Set Ease of Access Center<br>Flash Player (32-bit)<br>Internet Options<br>Internet Options                                                                                                    | <ul> <li>✓ Č</li> <li>We Backup and Restore (Windom Generation of the second second</li></ul> | Search Control Panel<br>View by: Small icons 1           | • |   |
| All control Panel terms  All control Panel terms  Addition Panel terms  Addition Panel terms  Addititerms  Addititerms  Addition Pan                                                                                                    | I Panel → All Control Panel Items →<br>settings<br>AutoPlay<br>Color Management<br>Color Management<br>Ease of Access Center<br>Flash Player (32-bit)<br>Internet Options<br>Color Internet Options<br>Color Internet Options<br>Color Internet Options<br>Color Internet Options<br>Color Internet Options<br>Color Internet Options                                                                                                    | <ul> <li>✓ Č</li> <li>We Backup and Restore (Windom Credential Manager</li> <li>✓ Device Manager</li> <li>✓ File Explorer Options</li> <li>✓ Fonts</li> <li>✓ Infrared</li> <li>✓ Java</li> <li>Wouse</li> </ul>                                                                                                    | Search Control Panel<br>View by: Small icons 1           | • |   |
| Administrative Tools<br>Administrative Tools<br>Administrative Tools | I Panel → All Control Panel Items →<br>settings    AutoPlay  Color Management  Color Management  E Default Programs  E Ease of Access Center  F Iash Player (32-bit)  Indexing Options  Color Internet Options  E Language  r Pen and Touch                                                                                                    | <ul> <li>Backup and Restore (Windo</li> <li>Credential Manager</li> <li>Device Manager</li> <li>File Explorer Options</li> <li>Fonts</li> <li>Infrared</li> <li>Java</li> <li>Mouse</li> <li>Phone and Modem</li> </ul>                                                                                                    | Search Control Panel<br>View by: Small icons *           | • |   |
| Administrative Tools<br>Administrative Tools<br>Administrative Tools<br>Administrative Tools<br>Administrative Tools<br>BitLocker Drive Encryption<br>Date and Time<br>Devices and Printers<br>File History<br>HomeGroup<br>Intel® Graphics Settings<br>Keyboard<br>Network and Sharing Center<br>Power Options                                                                                                    | Panel > All Control Panel Items > settings   AutoPlay  Color Management Co Default Programs Ease of Access Center  Flash Player (32-bit) Endexing Options Content Options Content Options Con                                                                                                    | <ul> <li>✓ Č</li> <li>Wackup and Restore (Windom Credential Manager</li> <li>✓ Device Manager</li> <li>✓ File Explorer Options</li> <li>✓ Fonts</li> <li>✓ Infrared</li> <li>✓ Java</li> <li>Wouse</li> <li>Whone and Modem</li> <li>✓ Recovery</li> </ul>                                                                                                    | Search Control Panel<br>View by: Small icons *           | • |   |
| All Control Fanel terms  Adjust your computer's  Administrative Tools  Administrative Tools  BitLocker Drive Encryption  Date and Time  Devices and Printers  File History  HomeGroup  Intel® Graphics Settings  Keyboard  Network and Sharing Cente  Power Options  Region                                                                                                    | I Panel → All Control Panel Items →<br>settings<br>AutoPlay<br>Color Management<br>Color Management<br>Ease of Access Center<br>Flash Player (32-bit)<br>Indexing Options<br>Color Management<br>Language<br>r<br>Pen and Touch<br>Programs and Features<br>Ease moteApp and Desktop Connections                                                                                                    | <ul> <li>Backup and Restore (Windo</li> <li>Credential Manager</li> <li>Device Manager</li> <li>File Explorer Options</li> <li>Fonts</li> <li>Infrared</li> <li>Java</li> <li>Mouse</li> <li>Phone and Modem</li> <li>Recovery</li> <li>Security and Maintenance</li> </ul>                                                                                                    | Search Control Panel<br>View by: Small icons *           | • |   |
| All Control Fanel terms  All Control Fanel terms  Adjust your computer's  Administrative Tools  BitLocker Drive Encryption  Date and Time  Devices and Printers  File History  HomeGroup  Intel® Graphics Settings  Keyboard  Network and Sharing Cente  Power Options  Region  SiSoftware Sandra                                                                                                    | I Panel → All Control Panel Items →<br>settings     AutoPlay    Color Management  Color Management  Col                                                                                                    | <ul> <li>Backup and Restore (Windo</li> <li>Credential Manager</li> <li>Device Manager</li> <li>File Explorer Options</li> <li>Fonts</li> <li>Infrared</li> <li>Java</li> <li>Mouse</li> <li>Phone and Modem</li> <li>Recovery</li> <li>Security and Maintenance</li> <li>Speech Recognition</li> </ul>                                                                                                    | Search Control Panel<br>View by: Small icons '<br>ows 7) |   |   |
| All Control Fanel terms  All Control Fanel terms  Adjust your computer's  Administrative Tools  BitLocker Drive Encryption  Date and Time  Devices and Printers  File History  HomeGroup Intel® Graphics Settings  Keyboard  Network and Sharing Center  Power Options  Region  SiSoftware Sandra  Storage Spaces                                                                                                    | I Panel → All Control Panel Items →<br>settings<br>a AutoPlay<br>Color Management<br>Color Management<br>Color M | <ul> <li>Backup and Restore (Windo</li> <li>Credential Manager</li> <li>Device Manager</li> <li>File Explorer Options</li> <li>Fonts</li> <li>Infrared</li> <li>Java</li> <li>Mouse</li> <li>Phone and Modem</li> <li>Recovery</li> <li>Security and Maintenance</li> <li>Speech Recognition</li> <li>System</li> </ul>                                                                                                    | Search Control Panel<br>View by: Small icons '<br>ows 7) |   |   |
| Adjust your computer's Adjust your computer's Adjust your computer's Adjust your computer's Adjust prive Encryption Date and Time Devices and Printers File History HomeGroup Intel® Graphics Settings Keyboard Network and Sharing Cente Power Options Region SiSoftware Sandra Storage Spaces Tablet PC Settings                                                                                                    | I Panel → All Control Panel Items →<br>settings                                                                                                    | <ul> <li>Backup and Restore (Windo</li> <li>Credential Manager</li> <li>Device Manager</li> <li>File Explorer Options</li> <li>Fonts</li> <li>Infrared</li> <li>Java</li> <li>Mouse</li> <li>Phone and Modem</li> <li>Recovery</li> <li>Security and Maintenance</li> <li>Speech Recognition</li> <li>System</li> <li>Troubleshooting</li> </ul>                                                                                                    | Search Control Panel<br>View by: Small icons '<br>ows 7) | ł |   |
| Adjust your computer's Adjust your computer's Adjust your computer's Adjust your computer's Adjust your computer's Adjust your computer's Adjust your computer's BitLocker Drive Encryption Date and Time Devices and Printers File History Intel® Graphics Settings Keyboard Network and Sharing Cente Power Options Region SiSoftware Sandra Storage Spaces Tablet PC Settings User Accounts                                                                                                    | I Panel → All Control Panel Items →<br>settings<br>■ AutoPlay<br>■ Color Management<br>■ Color Management<br>■ Default Programs<br>■ Ease of Access Center<br>■ Flash Player (32-bit)<br>■ Indexing Options<br>■ Indexing Options<br>■ Indexing Options<br>■ Indexing Options<br>■ Indexing Options<br>■ Indexing Options<br>■ Indexing Options<br>■ Indexing Options<br>■ RemoteApp and Desktop Connections<br>■ Sound<br>■ Sound<br>■ Sync Center<br>■ Taskbar and Navigation<br>■ Windows Defender Firewall                                                                                                    | <ul> <li>Backup and Restore (Windom Credential Manager</li> <li>Credential Manager</li> <li>Device Manager</li> <li>File Explorer Options</li> <li>Fonts</li> <li>Infrared</li> <li>Java</li> <li>Mouse</li> <li>Phone and Modem</li> <li>Recovery</li> <li>Security and Maintenance</li> <li>Speech Recognition</li> <li>System</li> <li>Troubleshooting</li> <li>Windows Mobility Center</li> </ul>                                                                                                    | Search Control Panel<br>View by: Small icons '<br>ows 7) |   |   |

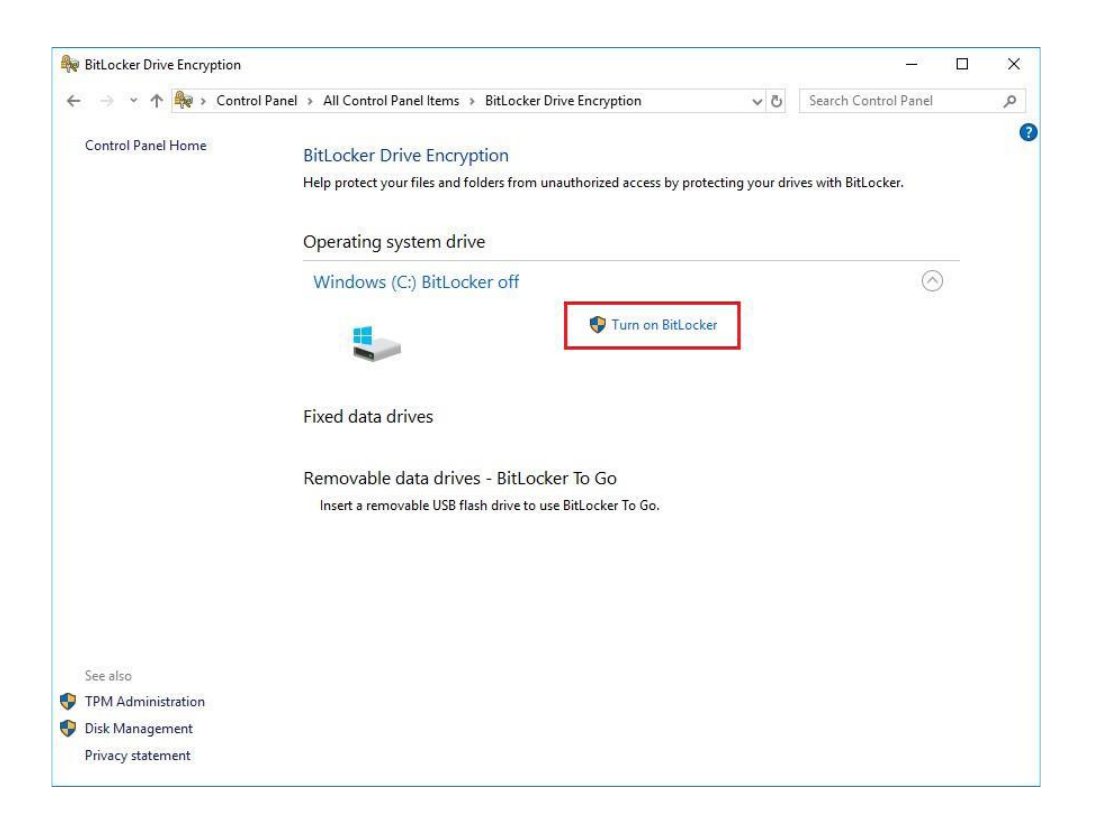

2. Insert an external storage device, for example USB Storage. Back up BitLocker Recovery Key in a new file and save it to the USB Storage.

| 1       | Ą       | BitLocker                | Drive Encryption                   |                                                 |                       | _              |                                |                    |             |                                         |                            |         |
|---------|---------|--------------------------|------------------------------------|-------------------------------------------------|-----------------------|----------------|--------------------------------|--------------------|-------------|-----------------------------------------|----------------------------|---------|
| Rec     | ,       | ← → <u>~</u>             | 🛧 🎭 « All Control Panel Items      | BitLocker Drive Encryption                      | ע פֿי Search ו        | Control Pane   | م<br>ر                         |                    |             |                                         |                            |         |
|         |         | $Contr \leftarrow$       | 🏘 BitLocker Drive Encryption (C:)  | Real Save BitLocker recovery key as             |                       |                |                                |                    | ×           |                                         |                            |         |
| 2       |         |                          | How do you want to back            | up your recovery key?                           | ← → · ↑<br>Organize ▼ | ■ > 16G        | B (D:) →                       | 2                  | ~ p         | Search 16GB (D:)                        | م<br>• (2)                 |         |
| Sh      | 0       |                          | A recovery key can be used to acc  | ess your files and folders if you're having pro | E Pictures            | * ^<br>Pro 5.5 | Name                           | ^                  |             | Date modified<br>2/21/2018 4:25 PM      | Type<br>File folder        |         |
| a<br>Mi | 6<br>61 |                          | It's a good idea to have more than | n one and keep each in a safe place other tha   | n 🎝 Music<br>🚟 Videos | - 6            | LOCALE<br>PASSMAR              | K BurninTest Pro 4 | I.0         | 4/29/2019 10:59 AM<br>7/11/2013 6:42 PM | File folder<br>File folder |         |
|         | c       |                          | → Save to your Microso             | ft account                                      | - 彩像測試                |                | SBC84620                       |                    |             | 3/3/2018 5:40 PM                        | Filefolder                 |         |
|         |         |                          | $\rightarrow$ Save to a file       | 1                                               | > 💻 This PC           |                |                                |                    |             |                                         |                            |         |
| Intel   | Œ       |                          | → Print the recovery ke            | ý                                               | > 👝 16GB (D:)         | -              |                                |                    |             |                                         |                            |         |
|         | 1       |                          |                                    |                                                 | > 🥏 Network           | v .            | c (                            | 3                  |             |                                         | >                          |         |
| PC      | DI      |                          | How can I find my recovery key la  | ter?                                            | File na<br>Save as t  | me: BitLock    | ter Recovery Key<br>es (*.txt) | F809F878-040F-4    | A1E-A4AC-2F | 6D629A3DD7                              | ~                          |         |
|         | 9       | See al:<br>TPM #         |                                    |                                                 | ∧ Hide Folders        |                |                                |                    |             | Save                                    | Cancel                     |         |
|         | 4       | Disk Mana<br>Privacy sta | igement<br>itement                 |                                                 | -                     |                |                                |                    |             |                                         |                            |         |
|         |         |                          |                                    |                                                 |                       |                |                                |                    |             |                                         |                            |         |
|         |         |                          |                                    |                                                 |                       |                |                                |                    |             |                                         |                            |         |
|         |         |                          |                                    |                                                 |                       |                |                                |                    |             |                                         |                            |         |
| 8       |         | О Туре                   | here to search                     | 0 🗄 🧲 📜                                         | :                     | Ç 🖁            | <u>.</u>                       | 🎕 🛷                |             | x <sup>8</sup> ^ 15                     | (小) d <sup>11</sup><br>4/  | 2:30 AM |

3. Please follow the steps below to encrypt your storage device:

|   |                                                                                                    | ×   |
|---|----------------------------------------------------------------------------------------------------|-----|
| ÷ | Reference BitLocker Drive Encryption (C:)                                                                                                    |     |
|   | Choose how much of your drive to encrypt                                                                                                    |     |
|   | If you're setting up BitLocker on a new drive or a new PC, you only need to encrypt the part of the drive that's currently being used. BitLocker encrypts new data automatically as you add it.                                                        |     |
|   | If you're enabling BitLocker on a PC or drive that's already in use, consider encrypting the entire drive.<br>Encrypting the entire drive ensures that all data is protected–even data that you deleted but that might st<br>contain retrievable info. | ill |
| ſ | Encrypt used disk space only (faster and best for new PCs and drives)                                                                                                    |     |
|   |                                                                                                    |     |
|   |                                                                                                    |     |
|   | <u>N</u> ext Cance                                                                                                    |     |
|   |                                                                                                    | ×   |
|   |                                                                                                    | ~   |

|   | Choose which encryption mode to use                                                                                                    |
|---|----------------------------------------------------------------------------------------------------|
|   | Windows 10 (Version 1511) introduces a new disk encryption mode (XTS-AES). This mode provides<br>additional integrity support, but it is not compatible with older versions of Windows. |
|   | If this is a removable drive that you're going to use on older version of Windows, you should choose<br>Compatible mode.                                                                |
|   | If this is a fixed drive or if this drive will only be used on devices running at least Windows 10 (Version 1511)<br>or later, you should choose the new encryption mode                |
| 1 | Mew encryption mode (best for fixed drives on this device)                                                                                                    |
| 1 | ○ <u>C</u> ompatible mode (best for drives that can be moved from this device)                                                                                                    |
|   |                                                                                                    |
|   |                                                                                                    |
|   | 2                                                                                                    |
|   |                                                                                                    |

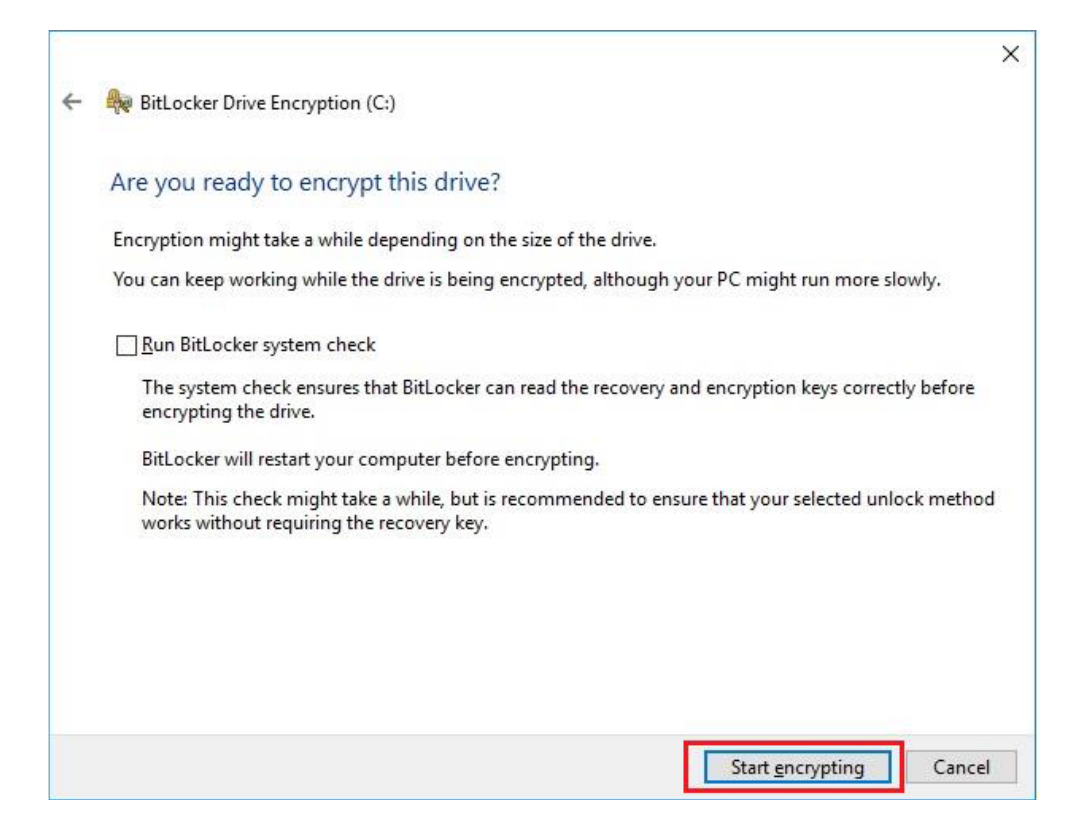

Now, the system prompts that the operating system drive encryption is in progress, and the encryption progress is checked.

| Recycle Bin   | 3DMark 11 Ei            | BitLocker Drive Encryption     ← → ✓ ↑ ♠ → Control Pi | anel → All Control Panel Items → BitLocker                             | Drive Encryption V                                                        |                    | □ × USB3.0Test USB2Tester                                                                     |
|---------------|-------------------------|-------------------------------------------------------|------------------------------------------------------------------------|---------------------------------------------------------------------------|--------------------|-----------------------------------------------------------------------------------------------|
| 1             |                         | Eile Edit View Tools                                  |                                                                        |                                                                           |                    |                                                                                               |
| BurnInTest    | 3DMark06                | Control Panel Home                                    | BitLocker Drive Encryption<br>Help protect your files and folders from | unauthorized access by protecting your driv                               | es with BitLocker. | V<br>Test_result                                                                              |
|               |                         |                                                       | For your security, some settings are                                   | managed by your system administrator.                                     |                    |                                                                                               |
| hw64_551      | CINEBENCH Qu<br>B10 Dri |                                                       | Operating system drive                                                 |                                                                           |                    | LuxMark-v3:1                                                                                  |
|               |                         |                                                       | Windows (C:) BitLocker Encry                                           | oting                                                                     | $\odot$            |                                                                                               |
| MonitorTest   | HDD Test                |                                                       |                                                                        | <ul> <li>Back up your recovery key</li> <li>Turn off BitLocker</li> </ul> |                    | 繁茵錄Alina -<br>Cover不曾                                                                         |
|               |                         |                                                       | Fixed data drives                                                      |                                                                           |                    |                                                                                               |
| saneng201     | Jperf Inte              |                                                       | Removable data drives - BitLoc                                         | ker To Go                                                                 |                    | BurninTest<br>Profession                                                                      |
| saneng2016    | Luxmark Inte            | President                                             | D: BitLocker off                                                       |                                                                           | <b>(</b>           | 30Mark06, BurninTest                                                                          |
|               |                         | TPM Administration                                    |                                                                        |                                                                           |                    | Enstruction in program                                                                        |
| CrystalDisk u | usb3loopdr P            | Disk Management<br>Privacy statement                  |                                                                        |                                                                           | 1                  | Encryption of C: by BitLocker Drive<br>Encryption has started. Click for more<br>information. |
|               |                         | Sanura rec                                            |                                                                        |                                                                           |                    | BitLocker Drive Encryption Notification Utility                                               |
| 0             | Type here to se         | earch d                                               | 0 🤆 🗟 🔒 😫                                                              | 🤹 🔚 🚖 💆 🔹                                                                 | ø 👫 📟              | x <sup>Q</sup> ∧ 🏘 🙀 Φ)) 7:49 PM 😽                                                            |

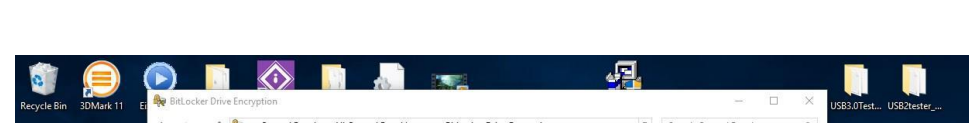

Select and click the icon in the lower right corner to complete the encryption.

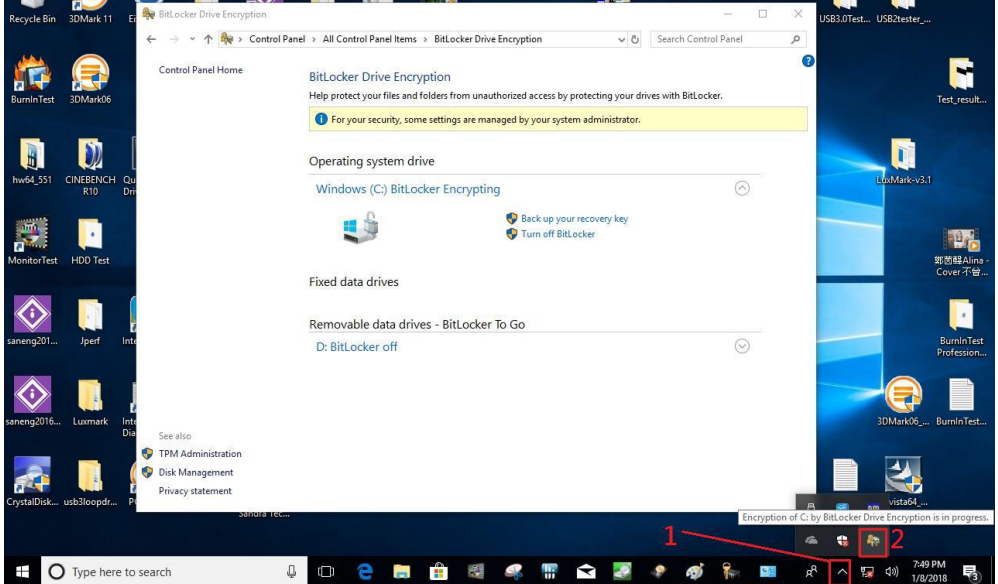

| Recycle Bin | 3DMark 11 EI  | BitLocker Drive Encry                | yption        |                                                                                          |                                                                                      | <u>.</u>                           | -                    |   | USB3.0Test USB2 | tester                   |
|-------------|---------------|--------------------------------------|---------------|------------------------------------------------------------------------------------------|--------------------------------------------------------------------------------------|------------------------------------|----------------------|---|-----------------|--------------------------|
|             |               | ÷ → × ↑ 🏘 >                          | Control Panel | All Control Panel Items >                                                                | BitLocker Drive Encryption                                                           | v ©                                | Search Control Panel | Q |                 |                          |
| BurnInTest  | 3DMark06      | Control Panel Home                   | B             | titLocker Drive Encrypt<br>telp protect your files and fold<br>For your security, some s | ion<br>lers from unauthorized access by prot<br>ettings are managed by your system a | ecting your drive<br>dministrator. | s with BitLocker.    | 6 |                 | Test_result              |
| hw64_551    | CINEBENCH Qu  |                                      | c             | Operating system drive                                                                   |                                                                                      |                                    |                      |   |                 | ark-v3.1                 |
|             | R10 Driv      |                                      |               | Windows (C:) BitLocke                                                                    | r Encrypting                                                                         |                                    | $\odot$              |   |                 |                          |
| MonitorTest | HDD Test      |                                      |               |                                                                                          | RitLocker Drive Encryption                                                           |                                    | ×                    |   |                 | 弊菌母Alina -               |
|             |               |                                      | F             | ixed data drives                                                                         | Drive C: 29.4% Completed                                                             |                                    |                      |   |                 | Cover-1\mail             |
| saneng201   | Jperf Inte    |                                      | B             | Removable data drives<br>D: BitLocker off                                                | Manage BitLocker                                                                     | [                                  | Close                |   |                 | BurninTest<br>Profession |
| saneng2016  | Luxmark Inte  | Consider                             |               |                                                                                          |                                                                                      |                                    | _                    |   | 3DM             | ark06 BurninTest         |
|             |               | TPM Administration                   |               |                                                                                          |                                                                                      |                                    |                      |   |                 |                          |
|             |               | Disk Management<br>Privacy statement |               |                                                                                          |                                                                                      |                                    |                      |   |                 | 4                        |
| CrystalDisk | usb3loopdr Pl |                                      | oanora rec    |                                                                                          |                                                                                      |                                    |                      |   | 3Dmark06 pevis  | 7:50 PM                  |

| 🏘 BitLacker Drive Encryption                                           |                                                                                                    | - 0 X                      |
|------------------------------------------------------------------------|----------------------------------------------------------------------------------------------------|----------------------------|
| $\leftarrow$ $\rightarrow$ $+$ $\uparrow$ $\clubsuit$ > Con            | trol Panel > All Control Panel Items > BitLocker Drive Encryption                                                                  | ✓ 6 Search Control Panel P |
| Control Panel Home                                                     | BitLocker Drive Encryption<br>Help protect your files and failors from unautheread access by protecting your dives with BitLocker. | °                          |
|                                                                        | For your security, some settings are managed by your system administratos.                                                         |                            |
|                                                                        | Operating system dr<br>C. Bittocker on<br>C. Bittocker on                                                                          |                            |
|                                                                        | Cher                                                                                                    |                            |
|                                                                        |                                                                                                    |                            |
|                                                                        | Removable data drives - BitLocker To Go<br>TRANSCEND (E) BitLocker off                                                             |                            |
| See also<br>FPM Administration<br>Solic Management<br>Prives statement |                                                                                                    |                            |

4. Confirm the completion of encryption.

| W Dicocker Drive chcryption |                                                                                                    |                        | ~ |  |  |  |
|-----------------------------|----------------------------------------------------------------------------------------------------|------------------------|---|--|--|--|
| ← → ∽ ↑ 🏘 > Control         | Panel > All Control Panel Items > BitLocker Drive Encryption 🗸 🖑                                                | Search Control Panel   | ٩ |  |  |  |
| Control Panel Home          | BitLocker Drive Encryption<br>Help protect your files and folders from unauthorized access by protecting your o | drives with BitLocker. | G |  |  |  |
|                             | For your security, some settings are managed by your system administrator.                                      |                        |   |  |  |  |
|                             | Operating system drive                                                                                          |                        |   |  |  |  |
|                             | Windows (C:) BitLocker on                                                                                       | $\odot$                |   |  |  |  |
|                             | Suspend protection<br>Suspend protection<br>Suspend protection<br>Turn off BitLocker                            |                        |   |  |  |  |
|                             | Fixed data drives                                                                                               |                        |   |  |  |  |
|                             | Removable data drives - BitLocker To Go                                                                         |                        |   |  |  |  |
|                             | D: BitLocker off                                                                                                | $\odot$                |   |  |  |  |
|                             |                                                                                                    |                        |   |  |  |  |
| See also                    |                                                                                                    |                        |   |  |  |  |
| TPM Administration          |                                                                                                    |                        |   |  |  |  |
| 💡 Disk Management           |                                                                                                    |                        |   |  |  |  |
| Privacy statement           |                                                                                                    |                        |   |  |  |  |

5. Disable the TPM function in BIOS Setup Utility.

| TPM20 Device Found | 402 1         | Enables or Disables BIOS                                                     |
|--------------------|---------------|------------------------------------------------------------------------------|
| Firmware Version:  | 402.1<br>INTC | support for security device                                                  |
|                    |               | Device. TCG EFI protocol an                                                  |
|                    |               | INTIA interface will not be<br>available.                                    |
|                    |               |                                                                              |
|                    |               | ↔: Select Screen                                                             |
|                    |               | <pre> \$\$ \$\$ \$\$ \$\$ \$\$ \$\$ \$\$ \$\$ \$\$ \$\$ \$\$ \$\$ \$\$</pre> |
|                    |               | +/-: Change Ont.                                                             |
|                    |               | F1: General Help                                                             |
|                    |               | F2: Previous Values                                                          |
|                    |               | F3: Optimized Defaults                                                       |
|                    |               | F4: Save & Exit                                                              |
|                    |               | ESC. EXIC                                                                    |

6. If you see the following screen when the system is powered on, it means that the TPM module function is working fine. Note that BitLocker cannot be executed if your system does not support the TPM function.

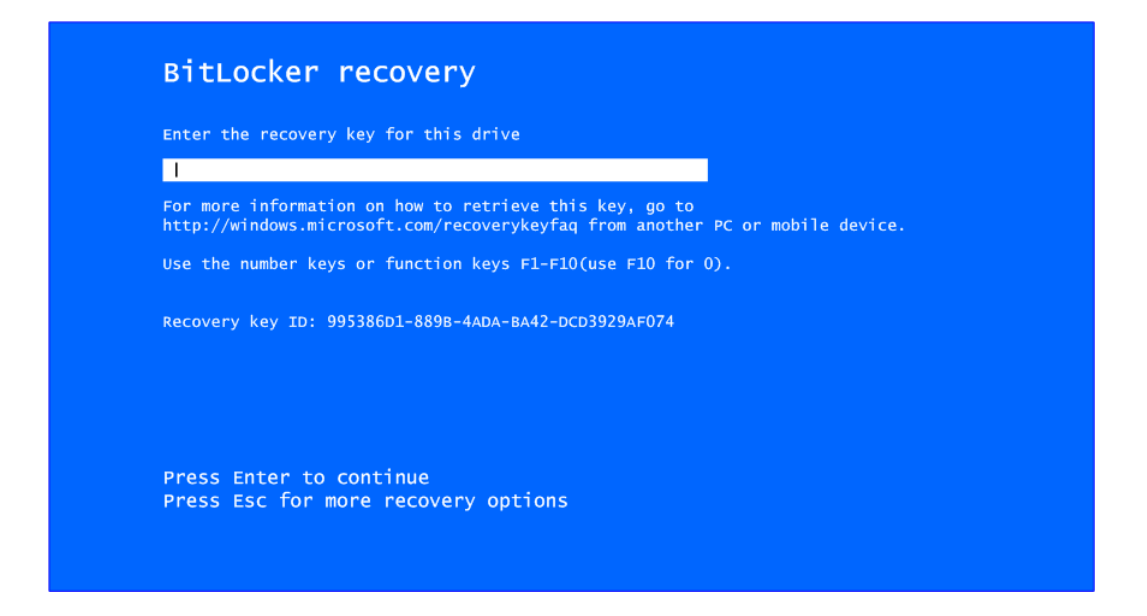

## **(Note)** The user will experience the following situation when using a system not supporting TPM.

1. TPM information is not found in Device Manager.

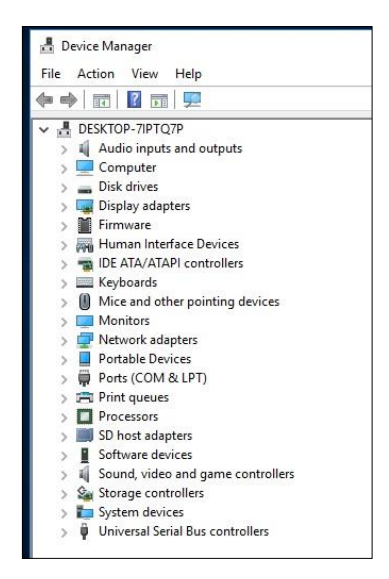

2. When trying to turn on Bitlocker, the following error message shows up.

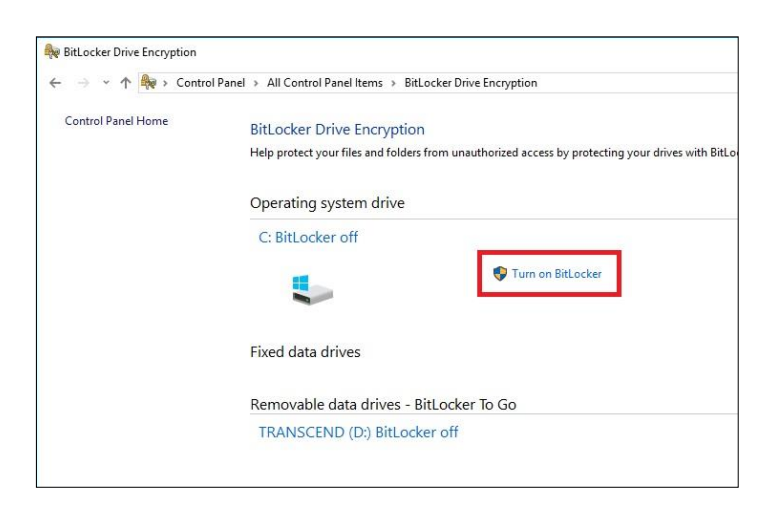

|   |                                                                                                    | × |  |  |  |  |  |  |
|---|----------------------------------------------------------------------------------------------------|---|--|--|--|--|--|--|
| 4 | Rev BitLocker Drive Encryption (C:)                                                                                                    |   |  |  |  |  |  |  |
|   | Starting BitLocker                                                                                                    |   |  |  |  |  |  |  |
|   | Nis device can't use a Trusted Platform Module. Your administrator must set the "Allow BitLocker<br>without a compatible TPM" option in the "Require additional authentication at startup" policy for OS<br>volumes. |   |  |  |  |  |  |  |
|   |                                                                                                    |   |  |  |  |  |  |  |
|   |                                                                                                    |   |  |  |  |  |  |  |
|   |                                                                                                    |   |  |  |  |  |  |  |
|   | What are BitLocker's system requirements?                                                                                                    |   |  |  |  |  |  |  |
|   | Cancel                                                                                                    |   |  |  |  |  |  |  |